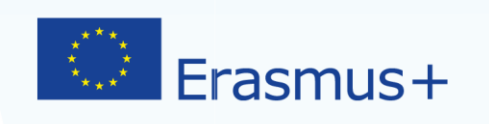

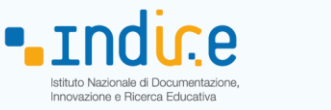

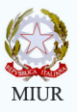

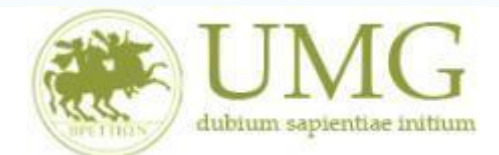

# Guida alla compilazione ed invio della domanda on line

Bando Erasmus+ Traineeship a.a. 2018/2019

# Si raccomanda di leggere attentamente

✓ Il Bando Erasmus+ Traineeship A. A. 2018/2019

# **IMPORTANTE**

Prima di procedere alla compilazione della domanda di partecipazione on line, si invitano gli studenti a verificare i dati contenuti nell'anagrafica e ad aggiornare il campo "Recapito" (telefono/cellulare, indirizzo di posta elettronica ecc).

La presentazione dei documenti attraverso le credenziali personali attribuite dal sistema consente l'identificazione del soggetto. Si fa presente che le dichiarazioni saranno sottoposte a verifica, seconda la normativa vigente.

Per **eventuali problemi tecnici e/o operativi** inviare un ticket al seguente link: <u>http://www.asi.unicz.it/helpdesk/.</u>

Per **eventuali ulteriori informazioni** sul Bando contattare l'Area Affari Generali dell'Università all'indirizzo e-mail <u>socrates@unicz.it</u>.

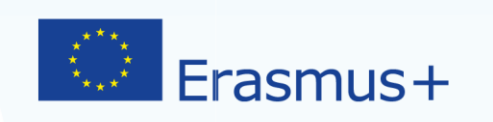

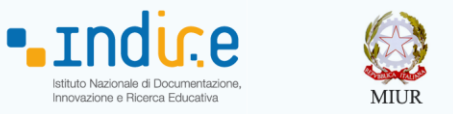

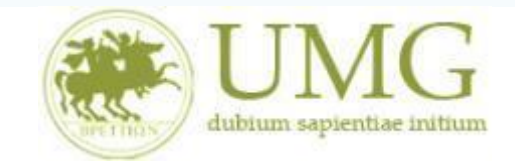

1) Accedere alla propria Area Riservata Servizi Web Unicz ESSE3

Link : <u>https://unicz.esse3.cineca.it/Home.do</u>

**<u>Cliccare</u>** su **Login** ed inserire: Nome Utente e Password

2) Selezionare il corso di studio che risulta nello Stato "Attivo"

| Area Studente ×                 | +                                             |                                                                                          |                                                    |                | -              | ٥          | ×    |
|---------------------------------|-----------------------------------------------|------------------------------------------------------------------------------------------|----------------------------------------------------|----------------|----------------|------------|------|
| $\leftarrow$ $\rightarrow$ O  A | unicz.esse3.pp.cineca                         | .it/auth/Logon.do;jsessionid=09318748                                                    | D5570E645E68A6E894195CF3.esse3-unicz-preprod-02    | □ ☆            | = 12           | ٩          |      |
| Ambiente di test                |                                               |                                                                                          |                                                    |                |                |            |      |
| Home UN                         |                                               |                                                                                          |                                                    | Esse           | 3 Serviz       | zi on      | line |
| Registrato                      | HOME                                          |                                                                                          |                                                    |                | 10 242 400     | 454 400    |      |
|                                 | SCEGLI CA<br>Di seguito ven<br>Scegli la carr | ARRIERA<br>gono indicate le carriere collegate alla<br>iera sulla quale desideri operare | persona.                                           | 72017 10.55 04 | TIP 212.107.   | /          | 1    |
|                                 | Matricola                                     | Tipo Corso                                                                               | Corso di Studio                                    | Stato          | V              |            |      |
|                                 | 211979                                        | Corso di Laurea Magistrale                                                               | BIOTECNOLOGIE MEDICHE, VETERINARIE E FARMACEUTICHE |                | Attivo         |            |      |
|                                 | 103732                                        | Corso di Laurea                                                                          | SCIENZE E TECNOLOGIE DELLE PRODUZIONI ANIMALI      | Ce             | ssato - Cons.  | Titolo     |      |
|                                 | 100828                                        | Corso di Laurea                                                                          | SCIENZE MOTORIE                                    | c              | Cessato - Rinu | ncia       |      |
|                                 |                                               |                                                                                          | 2016 © by KION a                                   | CINECA Company | Informativa u  | tilizzo co | okie |

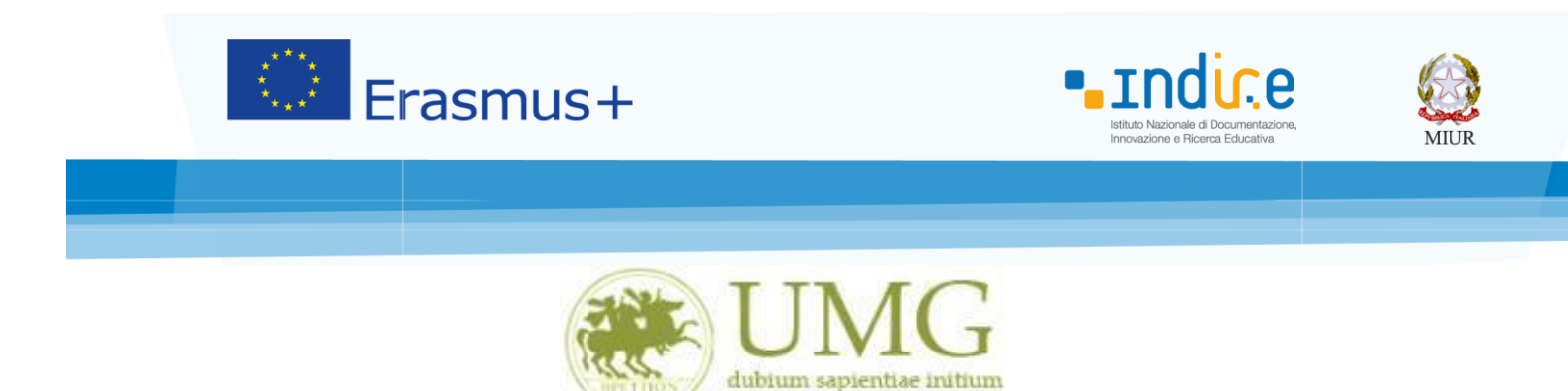

 Nella colonna a sinistra sotto la voce "Mobilità Internazionale" <u>selezionare</u> "Bandi di mobilità studenti UMG"

| $\Box$ Home Studente $	imes$ +                                |                                         |                           |                         |                         |                 |     |             | -        | ٥ | ×   |
|---------------------------------------------------------------|-----------------------------------------|---------------------------|-------------------------|-------------------------|-----------------|-----|-------------|----------|---|-----|
| $\leftarrow$ $\rightarrow$ $\circlearrowright$ $\square$ unio | cz.esse3.pp. <b>cineca.it</b> /auth/Hom | e.do;jsessionid=09318748D | 5570E645E68A6E894195CF3 | .esse3-unicz-preprod-02 |                 | □ ☆ | =           | 1        | ٩ |     |
| <b></b>                                                       | Pappello di controllo                   |                           | Nascondi dettagli 💌     | Morraggi                |                 | ,   | Jascondi de | ttagli 🔻 | , | ^   |
| <b>.</b>                                                      | rameno di controno                      |                           |                         | messa551                |                 |     |             |          |   |     |
| Area Riservata                                                | D                                       | Shaha                     | Da fara                 | Messaggi Personali      |                 |     |             |          |   |     |
| Logout                                                        | Tasse                                   | situazione regolare       | visualizza              | messaggi i ersonan      |                 |     |             |          |   |     |
|                                                               | Piano carriera                          | non modificabile          | (ISUALLEA               | Mittente                | Titolo          |     | Data        |          |   |     |
| Altre Carriere                                                |                                         | 0 appelli disponibili     |                         |                         | nessun messaggi | 0   |             |          | - | - 1 |
| Home                                                          | Iscrizioni appelli                      | © 0 prenotazioni          |                         |                         |                 |     | =           | altri    |   | - 1 |
| Segreteria                                                    |                                         |                           |                         |                         |                 |     |             |          |   | - 1 |
| Piano di Studio                                               |                                         |                           |                         |                         |                 |     |             |          |   | - 1 |
| Carriera                                                      |                                         |                           |                         |                         |                 |     |             |          |   | - 1 |
| Esami                                                         |                                         |                           |                         |                         |                 |     |             |          |   | - 1 |
| Tirocini e stage                                              |                                         |                           |                         |                         |                 |     |             |          |   | - 1 |
| HomePage Stage                                                |                                         |                           |                         |                         |                 |     |             |          |   | - 1 |
| Opportunità                                                   |                                         |                           |                         |                         |                 |     |             |          |   | - 1 |
| Gestione tirocini                                             |                                         |                           |                         |                         |                 |     |             |          |   | - 1 |
| Mobilità internazionale                                       |                                         |                           |                         |                         |                 |     |             |          |   | - 1 |
| Mobilità internazionale                                       |                                         |                           |                         |                         |                 |     |             |          |   | - 1 |
| Bandi di mobilità studenti UMG                                |                                         |                           |                         |                         |                 |     |             |          |   | - 1 |
| Questionari                                                   |                                         |                           |                         |                         |                 |     |             |          |   | - 1 |
| Valutazione attività superate                                 |                                         |                           |                         |                         |                 |     |             |          |   | - 1 |
| Questionari valutazione<br>attività didattiche                |                                         |                           |                         |                         |                 |     |             |          |   | - 1 |
| Offerta formativa                                             |                                         |                           |                         |                         |                 |     |             |          |   | - 1 |
| Dipartimenti/Scuole                                           |                                         |                           |                         |                         |                 |     |             |          |   | - 1 |
| Corsi di Laurea                                               |                                         |                           |                         |                         |                 |     |             |          |   |     |
| Specialistica/Magistrale                                      |                                         |                           |                         |                         |                 |     |             |          |   |     |
| Specialistica/Magistrale a<br>Ciclo Unico                     |                                         |                           |                         |                         |                 |     |             |          |   |     |
| Corsi di Formazione                                           |                                         |                           |                         |                         |                 |     |             |          |   |     |
| Master 1°livello                                              |                                         |                           |                         |                         |                 |     |             |          |   |     |
| Master 2°livello                                              |                                         |                           |                         |                         |                 |     |             |          |   |     |
| Dottorati                                                     |                                         |                           |                         |                         |                 |     |             |          |   |     |
| Accesso ai corsi a numero<br>programmato                      |                                         |                           |                         |                         |                 |     |             |          |   |     |
| Informazioni Ateneo                                           |                                         |                           |                         |                         |                 |     |             |          |   |     |
| Sede dell'ateneo                                              |                                         |                           |                         |                         |                 |     |             |          |   |     |
| Organizzazione econole                                        |                                         |                           |                         |                         |                 |     |             |          |   | ~   |

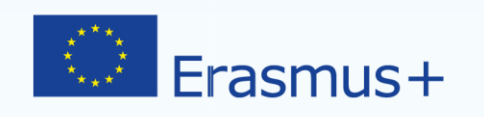

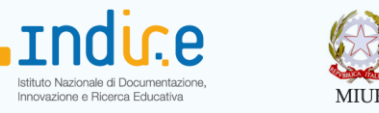

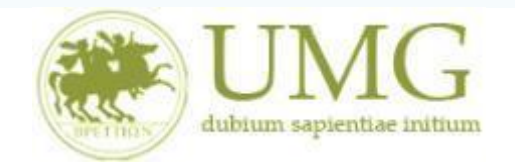

4) Per iniziare la compilazione della domanda on-line, **<u>selezionare</u>** il Bando Erasmus

Traineeship a. a. 18/19, relativo al proprio livello di studio:

- ✓ Bando Erasmus Traineeship studenti iscritti nell'a.a. 2018/2019 ai corsi di laurea di I e II livello (corsi di laurea, laurea magistrale e laurea magistrale a ciclo unico);
- ✓ Bando Erasmus Traineeship studenti laureandi iscritti nell'a.a. 2017/2018, all'ultimo anno dei corsi di laurea di I e II livello (corsi di laurea, laurea magistrale e laurea magistrale a ciclo unico);
- ✓ Bando Erasmus Traineeship Dottorandi;
- ✓ Bando Erasmus Traineeship Specializzandi dell'Area Medica e Farmacologica;
- ✓ Bando Erasmus Traineeship Specializzandi dell'Area Giuridica.

| 🖷 🖅 🗔 Zimbra: In arr                                             | ivo (46           | 37 🗖 Zimbra                        |                     | Oitrix Receiv             | /er                 | C ESSE3_U           | NICZ_TEST     | Eleno            | co bandi, | Univ × +           | $\sim$           | -                    | Ē               | p          | × |
|------------------------------------------------------------------|-------------------|------------------------------------|---------------------|---------------------------|---------------------|---------------------|---------------|------------------|-----------|--------------------|------------------|----------------------|-----------------|------------|---|
| $\leftarrow$ $\rightarrow$ $\circlearrowright$ $\textcircled{a}$ | e                 | https://unicz.                     | esse3.pp.cineca.i   | <b>t</b> /auth/studente/c | dirittoAlloStu      | udio/Mobilital      | romMenu.c     | do;jsessionid=   | 13DBFA9I  | E0B24D             | \$ 5             | t≡ l~                | Ľ               | Ż          |   |
| Home                                                             |                   |                                    |                     |                           |                     |                     |               |                  |           |                    |                  |                      |                 |            | ^ |
| Studente                                                         | HOME              |                                    |                     |                           |                     |                     |               |                  |           |                    |                  |                      |                 |            |   |
|                                                                  | ELEN              | CO BANDI DI MO                     | OBILITÀ INTERN      | AZIONALE                  |                     |                     |               |                  |           |                    |                  |                      |                 |            |   |
| LUCIA BISCEGLIA                                                  | Ambito            | mobilità:                          |                     |                           | EXCHANGE            | E PROGRAMS 🗸        | ]             |                  |           |                    |                  |                      |                 |            |   |
|                                                                  |                   |                                    |                     |                           |                     |                     |               |                  |           |                    |                  |                      |                 |            |   |
|                                                                  |                   |                                    |                     |                           |                     | Rice                | erca          |                  |           |                    |                  |                      |                 |            |   |
|                                                                  | Program           | mma Erasmus Outgoi                 | ng                  |                           |                     |                     |               |                  |           |                    |                  | _                    |                 |            |   |
| Logout                                                           | A.A.              | Num. bando                         | Titolo              |                           |                     |                     |               |                  |           | Bando Traineeship  | Stato bando      | Stato iscr.          | Azioni          |            |   |
| Cambia Passv                                                     | 2018              | 14                                 | Bando Erasmus Train | eeship Studenti iscritti  | a.a. 18-19   e      | livello             |               |                  |           | *                  | 6                |                      | Ð,              | <u>eve</u> |   |
| Altre Carriere                                                   | 2018              | 24                                 | Bando Erasmus Train | eeship Studenti laurean   | ndi iscritti a.a. 1 | 7-18 all'ultimo anr | 10            |                  |           | <b>v</b>           | 6                |                      | æ               | <u>myn</u> |   |
| Home                                                             |                   |                                    |                     | •                         |                     |                     |               |                  |           |                    | -                |                      | 4               | _          |   |
| Segreteria                                                       | 2018              | 25                                 | Bando Erasmus Train | eeship Specializzandi A   | rea Giuridica       |                     |               |                  |           | <b>V</b>           | 6                |                      | Q               | more a     |   |
| Piano di Studio                                                  | 2018              | 26                                 | Bando Erasmus Train | eeship Specializzandi A   | rea Medica e Far    | rmacologica         |               |                  |           | ♥                  | 6                |                      | O.              |            |   |
| Carriera                                                         | 2018              | 27                                 | Bando Erasmus Train | eeship Dottorandi         |                     |                     |               |                  |           | <b>v</b>           | 6                |                      | €               | <u>awa</u> |   |
| Laurea                                                           |                   |                                    |                     |                           |                     |                     |               |                  |           |                    |                  |                      | ~               |            |   |
| Tirocini e stage                                                 | Legenda           | a:                                 |                     |                           |                     |                     |               |                  |           |                    |                  |                      |                 |            |   |
| HomePage Stage                                                   | www               | ink esterno                        |                     |                           |                     |                     |               |                  |           |                    |                  |                      |                 |            |   |
| Aziende                                                          | ⊙, <sub>= D</sub> | ettaglio/Iscrizione                |                     |                           |                     |                     |               |                  |           |                    |                  |                      |                 |            |   |
| Opportunità                                                      | = Is              | scritto al bando                   |                     |                           |                     |                     |               |                  |           |                    |                  |                      |                 |            |   |
| Le mie opportunita<br>Le mie candidature                         | e Is              | scrizione non complet              | ata                 |                           |                     |                     |               |                  |           |                    |                  |                      |                 |            |   |
| Le mie ricerche salvate                                          |                   | crizioni aperte<br>crizioni chiuse |                     |                           |                     |                     |               |                  |           |                    |                  |                      |                 |            |   |
| Gestione tirocini                                                |                   |                                    |                     |                           |                     |                     |               |                  |           |                    |                  |                      |                 |            |   |
| Proposta di stage                                                |                   |                                    |                     |                           |                     |                     |               |                  |           |                    |                  |                      |                 |            |   |
| Mobilità internazionale                                          |                   |                                    |                     |                           |                     |                     |               |                  |           |                    |                  |                      | _               |            |   |
| Questo sito utilizza un cooki<br>l' <u>informativa estesa</u> .  | ie tecni          | co per consentire                  | la corretta navig   | azione. Conferman         | ndo accetti il      | suo utilizzo. S     | e vuoi saperr | ne di più e legg | gere come | disabilitarne l'us | io, consulta     |                      |                 | ок         |   |
| 🗄 🔘 Scrivi qui per                                               | esegui            | ire la ricerca                     | Ū                   | H 📒                       | 6                   |                     | e 🛚           | W                |           |                    | x <sup>2</sup> ^ | d <mark>x</mark> 25/ | 12.47<br>10/201 | 8          | 3 |

N.B.: Nell'esempio riportato lo studente è iscritto al corso di Laurea Magistrale in Giurisprudenza. Per presentare la domanda on line lo studente deve cliccare la lente di ingradimento in corrispondenza della dicitura "Bando Erasmus Traineeship Studenti iscritti a.a. 2018/2019 I e II livello".

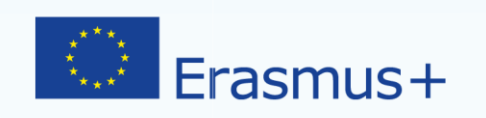

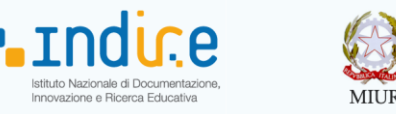

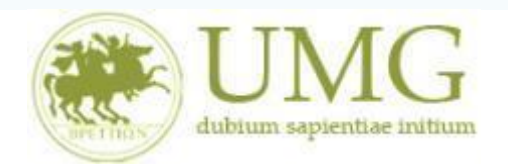

# 5) Cliccare su "Iscrizione al Bando"

|                                                                                                    |                                                                                                    | 1 -                                                             |                                |                |                                                        |                     |          |
|----------------------------------------------------------------------------------------------------|----------------------------------------------------------------------------------------------------|-----------------------------------------------------------------|--------------------------------|----------------|--------------------------------------------------------|---------------------|----------|
| ightarrow $ m O$                                                                                                    | unicz.esse3.pp.cineca.it,                                                                                                    | /auth/studente/dirittoAlloStudio/Dettagli                       | ioMobilita.do;jsessionid=8BE72 | F4049E29F85FCE | ☆                                                      | <u>√</u> ≣ <i>L</i> | . Ē      |
| biente di test                                                                                                    |                                                                                                    |                                                                 |                                |                |                                                        |                     |          |
|                                                                                                    |                                                                                                    |                                                                 |                                |                | E                                                      | sse3 Serv           | /izi on  |
| ne                                                                                                    |                                                                                                    |                                                                 |                                |                |                                                        |                     |          |
| Idente                                                                                                    | HOME                                                                                                    |                                                                 |                                |                |                                                        |                     |          |
|                                                                                                    | DETTAGLIO BANDO                                                                                                    |                                                                 |                                |                |                                                        |                     |          |
|                                                                                                    |                                                                                                    |                                                                 |                                |                |                                                        |                     | Indietro |
| <u> </u>                                                                                                    | Dati del bando                                                                                                    |                                                                 |                                |                |                                                        |                     |          |
|                                                                                                    | Titolo:                                                                                                    |                                                                 | 1                              |                |                                                        |                     |          |
| a Riservata                                                                                                    | Tipologia del Bando:                                                                                                    |                                                                 |                                |                |                                                        |                     |          |
|                                                                                                    | Compilazione                                                                                                    |                                                                 |                                |                |                                                        |                     |          |
| out<br>nbia Password                                                                                                    | Compilazione<br>domande:<br>Conferma                                                                                                    |                                                                 |                                |                |                                                        |                     |          |
| out<br>Ibia Password<br>Itre Carriere                                                                                                    | Compilazione<br>domande:<br>Conferma<br>assegnazione:                                                                                                    |                                                                 |                                |                |                                                        |                     |          |
| out<br>nbia Password<br>Itre Carriere<br>me                                                                                                    | Compilazione<br>domande:<br>Conferma<br>assegnazione:<br>\$ Iscrizione al bando                                                                                         |                                                                 |                                |                |                                                        |                     |          |
| put<br>Ibia Password<br>tre Carriere<br>ne<br>reteria                                                                                            | Compilazione<br>domande:<br>Conferma<br>assegnazione:                                                                                                    |                                                                 |                                |                |                                                        |                     |          |
| but<br>ibia Password<br>tre Carriere<br>ne<br>reteria<br>no di Studio                                                                            | Compilazione<br>domande:<br>Conferma<br>assegnazione:<br>\$4 Iscrizione al bando<br>Sedi di destinazione<br>Sede di destinazione                                        |                                                                 | Cod. Erasmus                   | Referente Int. | Posti                                                  | Durata (me          | rsi)     |
| put<br>bibla Password<br>tre Carriere<br>ne<br>reteria<br>no di Studio<br>riera<br>esi                                                           | Compliazione<br>domande:<br>Conferma<br>assegnazione:<br>Sedi di destinazione<br>Sede di destinazione<br>AUSTRIA                                                        | AUSTRIA                                                         | Cod. Erasmus                   | Referente Int. | Posti<br>100                                           | Durata (me          | rsi)     |
| but<br>bibla Password<br>tre Carriere<br>ne<br>reteria<br>no di Studio<br>riera<br>mi<br>rea                                                     | Compliazione<br>domande:<br>Conferma<br>assegnazione:<br>Sedi di destinazione<br>Sede di destinazione<br>AUSTRIA<br>BELGIO                                              | AUSTRIA<br>BELGIO                                               | Cod. Erasmus                   | Referente Int. | Posti<br>100<br>100                                    | Durata (me          | esi)     |
| but<br>bibla Password<br>tre Carriere<br>ne<br>reteria<br>no di Studio<br>riera<br>mi<br>rea<br>cini e stage                                     | Compilazione<br>domande:<br>Conferma<br>assegnazione:<br>Sedi di destinazione<br>Sede di destinazione<br>AUSTRIA<br>BELGIO<br>BULGARIA                                  | AUSTRIA<br>BELGIO<br>BULGARIA                                   | Cod. Erasmus                   | Referente Int. | Posti<br>100<br>100<br>100                             | Durata (me          | si)      |
| out<br>bbla Password<br>tre Carriere<br>ne<br>reteria<br>no di Studio<br>riera<br>mi<br>rea<br>ocini e stage<br>hePage Stage                     | Compilazione<br>domande:<br>Conferma<br>assegnazione:<br>Sedi di destinazione<br>Sede di destinazione<br>AUSTRIA<br>BELGIO<br>BULGARIA<br>CIPRO                         | AUSTRIA<br>BELGIO<br>BULGARIA<br>CIPRO                          | Cod. Erasmus                   | Referente Int. | Posti<br>100<br>100<br>100<br>100                      | Durata (me          | hsi)     |
| out<br>bbla Password<br>tre Carriere<br>ne<br>reteria<br>no di Studio<br>riera<br>mi<br>rea<br>cichi e stage<br>nePage Stage<br>nde              | Compilazione<br>domande:<br>Conferma<br>assegnazione:<br>Sedi di destinazione<br>Sede di destinazione<br>AUSTRIA<br>BELGIO<br>BULGARIA<br>CIPRO<br>CROAZIA              | AUSTRIA<br>BELGIO<br>BULGARIA<br>CIPRO<br>CROAZIA               | Cod. Erasmus                   | Referente Int. | Posti<br>100<br>100<br>100<br>100<br>100               | Durata (me          | ·si)     |
| out<br>bbla Password<br>tre Carriere<br>ne<br>reteria<br>no di Studio<br>riera<br>mi<br>rea<br>octini e stage<br>nePage Stage<br>nde<br>ortunità | Compilazione<br>domande:<br>Conferma<br>assegnazione:<br>Sedi di destinazione<br>Sede di destinazione<br>AUSTRIA<br>BELGIO<br>BULGARIA<br>CIPRO<br>CROAZIA<br>DANIMARCA | AJJSTRIA<br>BELGIO<br>BULGARIA<br>CIPRO<br>CROAZIA<br>DANIMARCA | Cod. Erasmus                   | Referente Int. | Posti<br>100<br>100<br>100<br>100<br>100<br>100<br>100 | Durata (me          | rsi)     |

N. B. <u>Il numero dei posti indicato in corrispondenza ai Paesi di destinazione è un dato fittizio</u> (l'inserimento di tale dato è dovuto esclusivamente dall'impostazione del sistema esse3).

Il numero reale dei posti di mobilità per fini di tirocinio è indicato all'art.1 del Bando di selezione, distinto per le tipologie di cui al precedente punto 4 della presente guida.

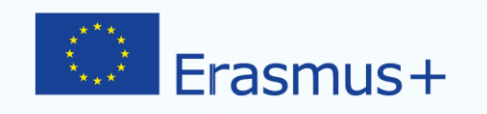

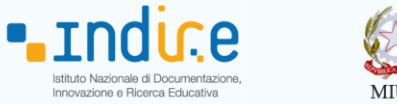

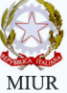

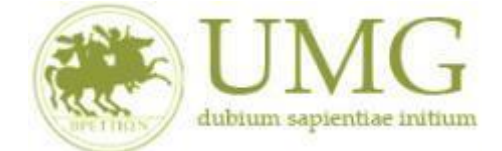

<u>6</u>) Gli studenti di I e II livello devono <u>verificare</u> nel libretto gli esami registrati ed <u>eventualmente autocertificare solamente</u> gli esami non ancora registrati sul sistema Esse3

# cliccando su "Autocertificazione esami"

| 🖻 🖅 🗖 Accesso al clie                   | ent' 📄 Zimbra: Risultati ( 📋 Accesso                                                                                | G Citrix Receiver                                                                           | ESSE3_UNICZ_TE              | Iscrizione alla               | < + ~              | -                       | o ×            |    |
|-----------------------------------------|----------------------------------------------------------------------------------------------------|---------------------------------------------------------------------------------------------|-----------------------------|-------------------------------|--------------------|-------------------------|----------------|----|
| $\leftrightarrow$ ) $\circlearrowright$ | unicz.esse3.pp.cineca.it/auth/stude                                                                                 | nte/dirittoAlloStudio/MaskIscrizione                                                        | Mobilita.do;jsession        | id=8BE72F4049E29F8            | □ ☆                | ∑≣ <i>l</i> ~           | <i>E</i>       |    |
| dubium sapientiae initi                 | um                                                                                                    |                                                                                             |                             |                               | ,<br>              |                         |                | ^  |
| Home                                    |                                                                                                    |                                                                                             |                             |                               |                    |                         |                | l, |
| Studente                                | HOME                                                                                                    |                                                                                             |                             |                               |                    |                         |                | I  |
|                                         | BANDO ERASMUS TRAINEESHIP STUDE                                                                                     |                                                                                             |                             |                               |                    |                         |                | I  |
|                                         | E' stata richiesta l'iscrizione al bando di mobilità inte<br>Per procedere con l'iscrizione premere ISCRIVI per uso | rnazionale Bando Erasmus Traineeship Stud<br>irre dalla procedura premere ANNULLA           | lenti iscritt               |                               |                    |                         |                | l  |
| <b>.</b>                                | Torna in questa pagina per effettuare l'iscrizione ed e                                                             | a solamente gli esami non ancora registrati s<br>eventualmente indica brevemente la motivaz | tione per la scelta di svol | gere un periodo di mobilità : | all'estero in Dici | hiarazioni aggiuntive   |                | I  |
| Area Riservata<br>Logout                | Seleziona le dichiarazioni che corrispond                                                                           | ono alla tua situazione                                                                     |                             |                               | Valore             |                         |                | l  |
| Cambia Password                         | Ho già effettuato un periodo di mobilità Era                                                                        | asmus per il seguente numero di mesi:                                                       |                             |                               |                    |                         |                | I  |
| Altre Carriere                          | Non ho mai effettuato un periodo di mobili                                                                          | tà Erasmus                                                                                  |                             |                               |                    |                         |                | 1  |
| Home                                    | Ho necessità di assistenza speciale in relazi                                                                       | ione al mio handicap                                                                        |                             |                               |                    |                         |                |    |
| Segreteria                              | Non sono studente iscritto fuori corso e/o r                                                                        | ipetente per più di due volte                                                               |                             |                               |                    |                         |                |    |
| Piano di Studio                         | Non ho necessità di assistenza speciale                                                                             |                                                                                             |                             |                               |                    |                         |                |    |
| Carriera                                | Selezionare le preferenze per le destinazioni                                                                       |                                                                                             |                             |                               |                    |                         |                |    |
| Laurea                                  | Sede di destinazione                                                                                                |                                                                                             | Pref.                       | Cod. Erasmus                  | Lingua             | Referente Est.          |                |    |
| Tirocini e stage                        | AUSTRIA                                                                                                    | AUSTRIA                                                                                     |                             |                               |                    |                         |                |    |
| HomePage Stage                          | BELGIO                                                                                                    | BELGIO                                                                                      |                             |                               |                    |                         |                |    |
| Aziende                                 | BULGARIA                                                                                                    | BULGARIA                                                                                    |                             |                               |                    |                         |                |    |
| Le mie opportunità                      | CIPRO                                                                                                    | CIPRO                                                                                       |                             |                               |                    |                         |                |    |
| Le mie candidature                      | CROAZIA                                                                                                    | CROAZIA                                                                                     |                             |                               |                    |                         |                |    |
| Le mie ricerche salvate                 | DANIMARCA                                                                                                    | DANIMARCA                                                                                   |                             |                               |                    |                         |                |    |
| Proposta di stage                       | ESTONIA                                                                                                    | ESTONIA                                                                                     |                             |                               |                    |                         |                |    |
| Mobilità internazionale                 | FINLANDIA                                                                                                    | FINLANDIA                                                                                   |                             |                               |                    |                         |                | ~  |
| 🗧 🔘 Scrivi qui per e                    | eseguire la ricerca 🛛 🕛 🔲                                                                                           | 🔒 📄 😜                                                                                       | <b>0</b> 3                  |                               |                    | ∧ ⊄ <mark>⊗</mark> 15/1 | 5.49<br>1/2017 | ĺ  |

Se sei specializzando o dottorando vai al punto 7.

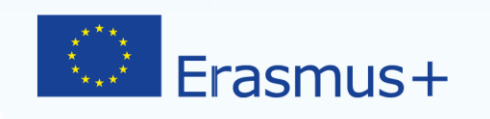

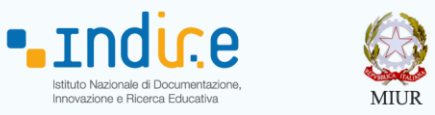

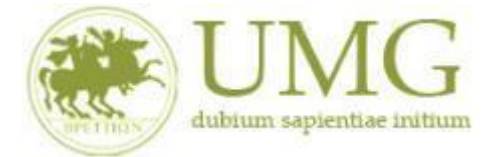

In tale sezione <u>flaggare</u> la casella Autocert. SI/NO ed <u>inserire</u> la data in cui gli esami non ancora registrati sono stati sostenuti e i voti conseguiti.

| □ Libretto × +                                     |             |                              |           |               |                  |                    |          |                                |                           | – ø ×                                 |
|----------------------------------------------------|-------------|------------------------------|-----------|---------------|------------------|--------------------|----------|--------------------------------|---------------------------|---------------------------------------|
| $\leftarrow \rightarrow \circlearrowright$ (A unio | z.esse3.pp. | .cineca.it/auth/stude        | nte/Carri | era/Autocerl  | Esami.do;jsessio | nid=09318748I      | D5570E6  | 45E68A6E894195CF3.esse3-unicz- | preprod-0; 🔟 🕁 📄 🚍        | 2 0                                   |
|                                                    |             |                              |           |               |                  |                    | ATTIV    | ITÀ DIDATTICHE SUPERATE        |                           | ^                                     |
|                                                    | Non è st    | ata ancora sostenut          | a alcuna  | attività dida | ttica.           |                    |          |                                |                           |                                       |
|                                                    |             |                              |           |               | ΑΤΤΙΛΙΤΆ ΠΙΙ     | ATTICHE DEP        | CHILÉ ST | ΓΑΤΑ COMDILATA Ο È DOSSIBILE I |                           |                                       |
| Area Riservata                                     |             |                              |           |               | ATTIVITA DI      | ATTICHE PER        | COLES    | TATA COMPILATA O E POSSIBILE E |                           |                                       |
| Logout<br>Cambia Password                          | Anno<br>di  | Attività                     | Stato     | Autocert.     | Data Esame       | Voto /<br>Giudizio | Lode     | Presidente (Nome - Cognome)    | 1 Membro (Nome - Cognome) | 2 Membro (Non                         |
| Altre Carriere                                     | Corso       | Didattiche                   |           | SI/NO         | autocert.        | autocert.          |          | , , ,                          |                           |                                       |
| Altre carrière                                     |             | A000489 - C.I.               |           | $\vee$        |                  |                    |          |                                |                           |                                       |
| Home                                               | 1           | DI GENOMICA,<br>PROTEOMICA E | •         |               |                  |                    |          |                                |                           |                                       |
| Segreteria                                         |             | METABOLOMICA                 |           |               | $\wedge$         | $\wedge$           |          |                                |                           |                                       |
| Piano di Studio                                    |             | A000495 - C.I.               |           |               |                  |                    |          |                                |                           |                                       |
| Carriera                                           | 1           | DI GENETICA E<br>DIAGNOSTICA | •         |               |                  |                    |          |                                |                           |                                       |
| Esami                                              |             | MOLECOLARE                   |           |               |                  |                    |          |                                |                           |                                       |
| l'irocini e stage                                  |             | A000522 - C.I.               |           |               |                  |                    |          |                                |                           |                                       |
| HomePage Stage                                     | 1           | DI DRUG                      |           |               |                  |                    |          |                                |                           | _                                     |
| Gestione tirocini                                  | 1.1         | TERAPIE                      |           |               | I                |                    |          | I I                            |                           | I                                     |
| Mobilità internazionale                            |             | INNOVATIVE                   |           |               |                  |                    |          |                                |                           |                                       |
| Mobilità internazionale                            |             | A000512 - C.I.               |           |               |                  |                    |          |                                | _                         | _                                     |
| Bandi di mobilità studenti UMG                     | 1           | DEGLI                        | •         |               |                  |                    |          | I I                            |                           |                                       |
| Questionari                                        |             | ALIMENTI                     |           |               |                  |                    |          |                                |                           |                                       |
| Valutazione attività superate                      |             | A000517 - C.I.               |           |               |                  |                    |          |                                |                           |                                       |
| Ouestionari valutazione                            | 1           | MOLECOLARI                   | •         |               |                  |                    |          |                                |                           |                                       |
| attività didattiche                                |             | DELLE                        |           |               |                  |                    |          |                                |                           |                                       |
| Offerta formativa                                  |             | A000501_C L                  |           |               |                  |                    |          |                                |                           |                                       |
| Dipartimenti/Scuole                                |             | DI CELLULE                   |           |               |                  |                    |          |                                |                           |                                       |
| Corsi di Laurea                                    |             | STAMINALI,                   |           |               |                  |                    |          |                                |                           |                                       |
| Specialistica/Magistrale                           | 1           | ANIMALI ED                   | •         |               |                  |                    |          | I I                            |                           |                                       |
| Ciclo Unico                                        |             |                              |           |               |                  |                    |          |                                |                           |                                       |
| Corsi di Formazione                                |             | CELLULARE                    |           |               |                  |                    |          |                                |                           |                                       |
| Master 1° livello                                  |             | A000484 - C.I.               |           |               |                  |                    |          |                                |                           |                                       |
| Dottorati                                          | 1           | DI FUNZIONI                  |           |               |                  |                    |          |                                |                           |                                       |
| Corso di Specializzazione                          | '           | E DEGLI                      |           |               | 1                |                    |          | I I                            | []                        | I                                     |
| Accesso ai corsi a numero                          |             | ORGANI                       |           |               |                  |                    |          |                                |                           |                                       |
| programmato                                        | 1           | A000506 - C.I.               |           |               |                  |                    |          |                                | -                         | _                                     |
| Informazioni Ateneo                                |             | METABOLISMO                  |           |               | I                |                    |          | I I                            |                           |                                       |
| Sede dell'ateneo                                   | ·           |                              |           |               |                  |                    |          | . 3                            | . :                       | · · · · · · · · · · · · · · · · · · · |

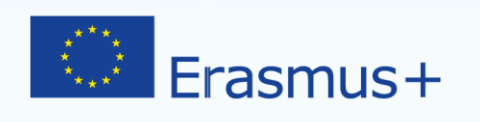

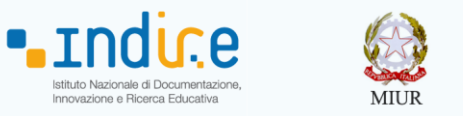

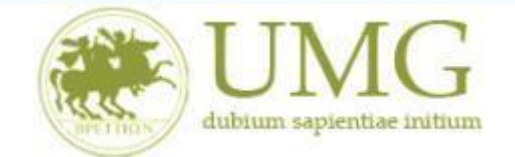

Nel caso in cui siano stati inseriti esami non ancora registrati sul sistema Esse3, cliccare "Salva"

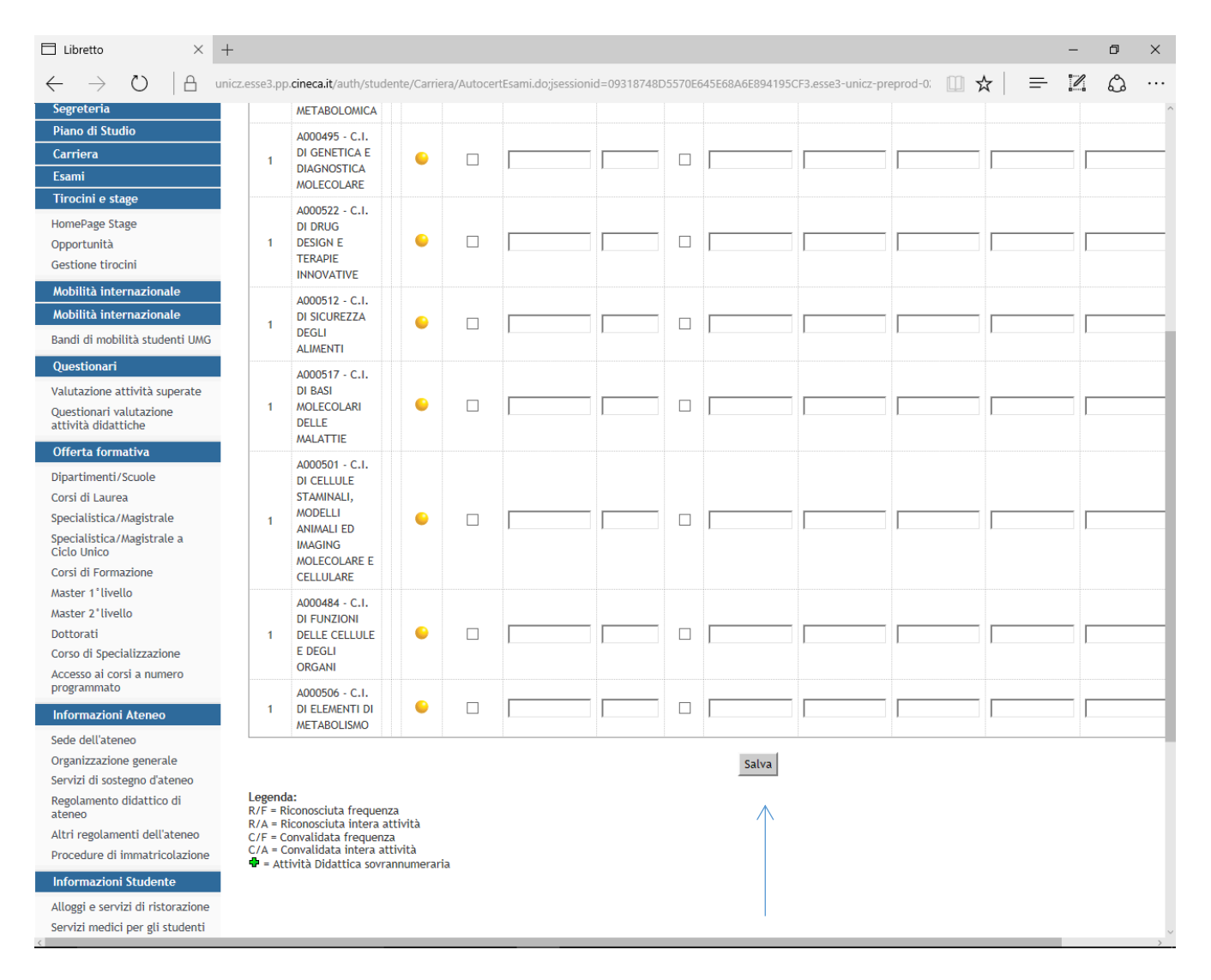

# **ATTENZIONE!**

### Tornare alla pagina precedente per proseguire l'iscrizione.

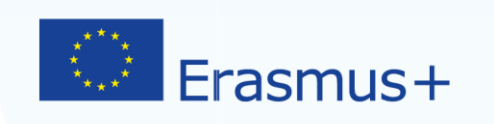

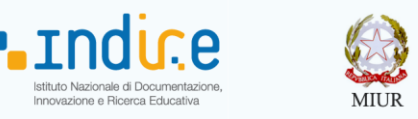

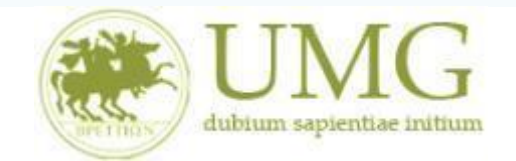

- 7) Prima di proseguire con l'iscrizione al Bando è obbligatorio <u>inserire</u> alcune informazioni importanti nella sezione "Seleziona le dichiarazioni che corrispondono alla tua situazione" <u>Tutti i candidati</u> alla selezione devono:
  - flaggare, in alternativa tra loro, "Ho già effettuato un periodo di mobilità Erasmus per il seguente numero di mesi" (in tal caso inserire il relativo numero di mesi) o "Non ho mai effettuato un periodo di mobilità Erasmus";
  - flaggare, sempre in alternativa tra loro, "Non ho necessità di assistenza speciale" o "Ho necessità di assistenza speciale in relazione al mio handicap".

| 🔓 🕫 🗖 Accesso al clie                       | nt ' 📄 Zimbra: Risultati ( 📗 Accesso                                                                                                    | G Citrix Receiver                                                                                                    | 3_UNICZ_TE                                 | Iscrizione alla                               | × + ~                | -                                    |                | × |
|---------------------------------------------|----------------------------------------------------------------------------------------------------|----------------------------------------------------------------------------------------------------|--------------------------------------------|-----------------------------------------------|----------------------|--------------------------------------|----------------|---|
| $\leftrightarrow$ ) $\diamond$ ) $\diamond$ | unicz.esse3.pp. <b>cineca.it</b> /auth/studen                                                                                                    | te/dirittoAlloStudio/MaskIscrizioneMobili                                                                                                    | ta.do;jsessionid                           | 1=8BE72F4049E29F8                             | □ ☆                  | ∽≣ <i>l</i> ~                        | <i>₽</i> .     |   |
| dubium sapientiae initi                     | m                                                                                                    |                                                                                                    |                                            |                                               |                      |                                      |                |   |
| Home                                        |                                                                                                    |                                                                                                    |                                            |                                               |                      |                                      |                |   |
|                                             | HOME                                                                                                    |                                                                                                    |                                            |                                               |                      |                                      |                |   |
| Studente                                    |                                                                                                    | NTI                                                                                                    |                                            |                                               |                      |                                      |                |   |
| 2                                           | E' stata richiesta l'iscrizione al bándo di mobilità inter<br>Per procedere con l'iscrizione premere ISCRVI per usci<br>Verifica nel libretto gli esami registrati e autocertifici<br>Torna in questa pagina per effettuare l'iscrizione ed e | nazionale Bando Erasmus Traineeship Studenti<br>e dalla procedura premere ANNULLA<br>solamente gli esami non ancora registrati sul sister<br>ventualmente indica brevemente la motivazione per | na Esse3.Autocert<br>r la scelta di svolge | ificazione esami<br>ere un periodo di mobilit | à all'estero in Dich | niarazioni aggiuntive.               |                |   |
| Area Riservata                              | Seleziona le dichiarazioni che corrispondo                                                                                                    | no alla tua situazione                                                                                                    |                                            |                                               | Valore               |                                      |                |   |
| Logout<br>Cambia Password                   | Ho già effettuato un periodo di mobilità Era                                                                                                    | smus per il seguente numero di mesi:                                                                                                    |                                            |                                               |                      |                                      |                |   |
| Altre Carriere                              | Non ho mai effettuato un periodo di mobilit                                                                                                    | à Erasmus                                                                                                    |                                            |                                               | J                    |                                      |                |   |
| Hamo                                        | Ho necessità di assistenza speciale in relazio                                                                                                    | one al mio handicap                                                                                                    |                                            |                                               |                      |                                      |                |   |
| Segreteria                                  | Non sono studente iscritto fuori corso e/o ri                                                                                                    | patanta par più di dua valta                                                                                                    |                                            |                                               |                      |                                      |                |   |
| Piano di Studio                             |                                                                                                    | peterite per plu di due voite                                                                                                    |                                            |                                               |                      |                                      |                |   |
| Carriera                                    | Non no necessita di assistenza speciale                                                                                                    |                                                                                                    |                                            |                                               |                      |                                      |                |   |
| Esami                                       | Selezionare le preferenze per le destinazioni                                                                                                    |                                                                                                    |                                            |                                               |                      |                                      |                |   |
| Laurea                                      | Sede di destinazione                                                                                                    |                                                                                                    | Pref.                                      | Cod. Erasmus                                  | Lingua               | Referente Est.                       |                |   |
| Tirocini e stage                            | AUSTRIA                                                                                                    | AUSTRIA                                                                                                    | $\sim$                                     |                                               |                      |                                      |                |   |
| HomePage Stage                              | BELGIO                                                                                                    | BELGIO                                                                                                    | $\sim$                                     |                                               |                      |                                      |                |   |
| Aziende                                     | BULGARIA                                                                                                    | BULGARIA                                                                                                    |                                            |                                               |                      |                                      |                |   |
| Le mie opportunità                          | CIPRO                                                                                                    | CIPRO                                                                                                    | ~                                          |                                               |                      |                                      |                |   |
| Le mie candidature                          | CROAZIA                                                                                                    | CROAZIA                                                                                                    |                                            |                                               |                      |                                      |                |   |
| Le mie ricerche salvate                     | DANIMARCA                                                                                                    | DANIMARCA                                                                                                    |                                            |                                               |                      |                                      |                |   |
| Gestione tirocini<br>Proposta di stage      | ESTONIA                                                                                                    | ESTONIA                                                                                                    |                                            |                                               |                      |                                      |                |   |
| Mobilità internazionale                     | FINLANDIA                                                                                                    | FINLANDIA                                                                                                    |                                            |                                               |                      |                                      |                |   |
| 🗧 🔘 Scrivi qui per e                        | seguire la ricerca 📮 🔲                                                                                                    | 🔒 😑 😂 🧕                                                                                                    | W                                          |                                               |                      | ∧ ⊈ <mark>⊗</mark> 15.54<br>15/11/20 | <sub>017</sub> |   |

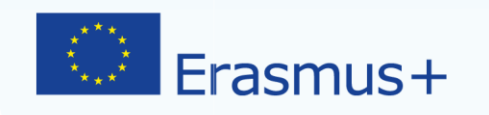

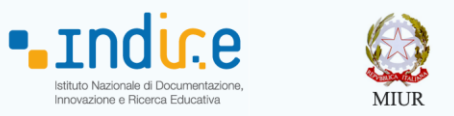

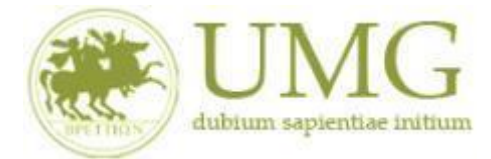

Gli studenti di I e II livello inoltre devono obbligatoriamente flaggare "Non sono studente

iscritto fuori corso e/o ripetente per più di due volte".

Attenzione è un requisito di partecipazione.

| 🖻 🖅 🗄 Accesso al clie                   | ent'     | 📄 Zimbra: Risultati ( 🚺 Accesso                                                                                 | Citrix Receiver                                                                  | ESSE3_UNICZ_TE                                                       | Iscrizione alla                                   | × + ·           | $\sim$           | -             | ٥           | × |
|-----------------------------------------|----------|----------------------------------------------------------------------------------------------------|----------------------------------------------------------------------------------|----------------------------------------------------------------------|---------------------------------------------------|-----------------|------------------|---------------|-------------|---|
| $\leftrightarrow$ ) $\circlearrowright$ |          | unicz.esse3.pp.cineca.it/auth/stude                                                                             | ente/dirittoAlloStudio/MaskIscri                                                 | zioneMobilita.do;jsessior                                            | id=8BE72F4049E29F8                                | □ ☆             | <b>™</b>         | h             | Ŕ           |   |
| dubium sapientiae init                  | tium     |                                                                                                    |                                                                                  |                                                                      |                                                   |                 |                  |               |             | ^ |
| Home                                    |          |                                                                                                    |                                                                                  |                                                                      |                                                   |                 |                  |               |             |   |
| Studente                                | но       | DME                                                                                                    |                                                                                  |                                                                      | _                                                 |                 |                  |               |             |   |
| Studente                                | B        | ANDO ERASMUS TRAINEESHIP STUD                                                                                   | ENTI ISCRITTI                                                                    |                                                                      |                                                   |                 |                  |               |             |   |
| <u></u>                                 | E'<br>Pe | stata richiesta l'iscrizione al bando di mobilità int<br>er procedere con l'iscrizione premere ISCRIVI per u    | ernazionale Bando Erasmus Traineesh<br>scire dalla procedura premere ANNULL      | ip Studenti<br>A                                                     | a<br>                                             |                 |                  |               |             |   |
|                                         | Ve<br>To | erifica nel libretto gli esami registrati e autocertif<br>iorna in questa pagina per effettuare l'iscrizione ed | ica solamente gli esami non ancora reg<br>I eventualmente indica brevemente la r | istrati sul sistema Esse3.Autoce<br>notivazione per la scelta di svo | rtificazione esami<br>lgere un periodo di mobilit | à all'estero in | Dichiarazioni ag | giuntive.     |             |   |
| Area Riservata                          |          | Seleziona le dichiarazioni che corrispon                                                                        | dono alla tua situazione                                                         |                                                                      |                                                   | Val             | ore              |               |             |   |
| Cambia Password                         |          | Ho già effettuato un periodo di mobilità E                                                                      | rasmus per il seguente numero di mesi                                            |                                                                      |                                                   |                 |                  | 1             |             |   |
| Altre Carriere                          |          | Non ho mai effettuato un periodo di mobi                                                                        | ilità Erasmus                                                                    |                                                                      |                                                   |                 |                  |               |             |   |
| Home                                    |          | Ho necessità di assistenza speciale in rela                                                                     | zione al mio handicap                                                            |                                                                      |                                                   |                 |                  |               |             |   |
| Segreteria                              |          | Non sono studente iscritto fuori corso e/o                                                                      | ripetente per più di due volte                                                   |                                                                      |                                                   |                 |                  |               |             |   |
| Piano di Studio                         |          | Non ho necessità di assistenza speciale                                                                         |                                                                                  |                                                                      |                                                   |                 |                  |               |             |   |
| Carriera                                | S        | elezionare le preferenze per le destinazioni                                                                    |                                                                                  |                                                                      |                                                   |                 |                  |               |             |   |
| Laurea                                  | s        | ede di destinazione                                                                                             |                                                                                  | Pref.                                                                | Cod. Erasmus                                      | Lingua          | Referent         | te Est.       |             | 1 |
| Tirocini e stage                        | А        | AUSTRIA                                                                                                    | AUSTRIA                                                                          |                                                                      |                                                   |                 |                  |               |             |   |
| HomePage Stage                          | В        | 3ELGIO                                                                                                    | BELGIO                                                                           |                                                                      |                                                   |                 |                  |               |             |   |
| Aziende                                 | в        | 3ULGARIA                                                                                                    | BULGARIA                                                                         |                                                                      |                                                   |                 |                  |               |             |   |
| Le mie opportunità                      | С        | LIPRO                                                                                                    | CIPRO                                                                            |                                                                      |                                                   |                 |                  |               |             |   |
| Le mie candidature                      | С        | CROAZIA                                                                                                    | CROAZIA                                                                          |                                                                      |                                                   |                 |                  |               |             |   |
| Le mie ricerche salvate                 | D        | DANIMARCA                                                                                                    | DANIMARCA                                                                        |                                                                      |                                                   |                 |                  |               |             |   |
| Proposta di stage                       | E        | STONIA                                                                                                    | ESTONIA                                                                          |                                                                      |                                                   |                 |                  |               |             |   |
| Mobilità internazionale                 | F        | INLANDIA                                                                                                    | FINLANDIA                                                                        |                                                                      |                                                   |                 |                  |               |             | ~ |
| 🗧 🔘 Scrivi qui per                      | eseg     | juire la ricerca 🛛 🕛 🕞                                                                                          | 🔒 📄 😑 (                                                                          | D 03 W                                                               |                                                   |                 | ^                | 15.<br>15/11, | 54<br>/2017 |   |

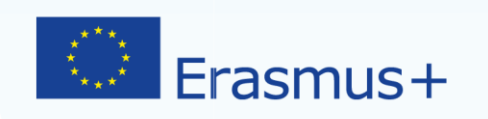

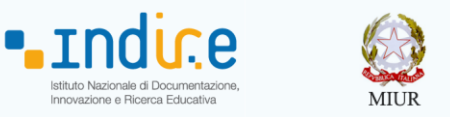

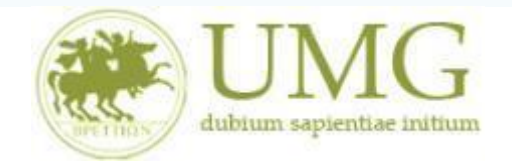

UNIVERSITÁ DEGLI STUDI MAGNA GRAECIA DI CATANZARO

Gli **Specializzandi dell'Area Medica e Farmaceutica devono flaggare** il requisito "Ho sostenuto gli esami annuali della Scuola di Specializzazione con la seguente media aritmetica" ed **inserire** la predetta media.

| Ē (3                 | Oitrix Re     O     O | eceiver             |                      | ESSE3_U                                                   | NICZ_TEST                                                    | 🗖 Isc                    | rizione alla                   | mobilità 🛛 🗙                            | + ~                             | /                                                                      |                 |               | -                     | ٥      | $\times$ |
|----------------------|----------------------------------------------------------------------------------------------------|---------------------|----------------------|-----------------------------------------------------------|--------------------------------------------------------------|--------------------------|--------------------------------|-----------------------------------------|---------------------------------|------------------------------------------------------------------------|-----------------|---------------|-----------------------|--------|----------|
| $\leftarrow$ -       | ) (V                                                                                                    | ŵ                   | A                    | unicz.esse3.pp. <b>cine</b>                               | ca.it/auth/studente/c                                        | lirittoAll               | oStudio/Ma                     | skiscrizioneM                           | lobilita.do;                    | jsessionid=F359E95F05D900                                              | □ ☆             | <b>∽</b>      | h                     | Ê      |          |
| Ambien               | te di test                                                                                                    |                     |                      |                                                           |                                                              |                          |                                |                                         |                                 |                                                                        |                 |               |                       |        | ^        |
| Home                 | UN dubium sapier                                                                                                    | AG<br>atiae initium | 18                   |                                                           |                                                              |                          |                                |                                         |                                 |                                                                        |                 | Esse3         | 3 Servi               | zi onl | ine      |
| Studen               | te 🕔                                                                                                    | I                   | HOME                 |                                                           |                                                              |                          |                                |                                         |                                 |                                                                        |                 |               |                       |        | - 1      |
|                      |                                                                                                    |                     | BAND                 | O ERASMUS TRAIN                                           | EESHIP SPECIALIZ                                             | ZANDI                    | AREA MED                       | ICA E FARM                              | ACOLOGI                         | ICA                                                                    |                 |               |                       |        | - 1      |
|                      |                                                                                                    | E                   | E' stata             | richiesta l'iscrizione al ba                              | ndo di mobilità internazio<br>mere ISCRIVI per uscire di     | nale Band                | o Erasmus Tra                  | aineeship Specia                        | ulizzandi Are                   | a Medica e Farmacologica.                                              |                 |               |                       |        | - 1      |
| <u> </u>             |                                                                                                    |                     | rei pioc             | edere con riscrizione pre                                 | mere ischivi per usche us                                    | alla procec              | ura premere s                  | ANNOLLA                                 |                                 |                                                                        |                 |               |                       |        | - 1      |
| <u> </u>             |                                                                                                    |                     | Verifica<br>Torna ir | i nel libretto gli esami reg<br>n questa pagina per effet | istrati e autocertifica sola<br>tuare l'iscrizione ed eventu | imente gli<br>Jalmente i | esami non and<br>ndica breveme | ora registrati sul<br>ente la motivazio | l sistema Esse<br>ne per la sce | e3.Autocertificazione esami<br>elta di svolgere un periodo di mobilità | a all'estero in | Dichiarazioni | aggiuntive            |        |          |
| Area Riser           | rvata                                                                                                    |                     |                      | Coloriona la dishiavari                                   | ani eba comispondono all                                     | a tua alturu             | ziene                          |                                         |                                 |                                                                        |                 | Valanà (      |                       |        |          |
| Logout<br>Cambia Pa  | ssword                                                                                                    |                     | V.                   | Ho sostenuto gli esami a                                  | unnuali della Scuola di Spe                                  | cializzazio              |                                | ente media aritr                        | netica:                         |                                                                        |                 | Valore        |                       |        |          |
|                      |                                                                                                    |                     |                      | Ho pecessità di assisten                                  | za speciale in relazione al                                  | mio bandi                | an an                          | lente media artu                        | netica.                         |                                                                        |                 |               |                       |        |          |
| Home                 |                                                                                                    |                     |                      | Non he mai effettuate u                                   | n poriodo di mobilità Cras                                   | nno nanui                | .aμ                            |                                         |                                 |                                                                        |                 |               |                       |        |          |
| Segreteria           | 1                                                                                                    |                     |                      | Non no mai errettuato L                                   | n periodo di mobilita Eras                                   | mus                      |                                |                                         |                                 |                                                                        |                 |               |                       |        |          |
| Piano di S           | tudio                                                                                                    |                     |                      | Ho già effettuato un pe                                   | riodo di mobilità Erasmus p                                  | per il segu              | ente numero d                  | li mesi:                                |                                 |                                                                        |                 |               |                       |        |          |
| Carriera             |                                                                                                    |                     |                      | Non ho necessità di assi                                  | stenza speciale                                              |                          |                                |                                         |                                 |                                                                        |                 |               |                       |        |          |
| Esami                |                                                                                                    |                     | Selezio              | nare le preferenze per l                                  | e destinazioni                                               |                          |                                |                                         |                                 |                                                                        |                 |               |                       |        |          |
| Laurea<br>Tirocini o | stano                                                                                                    |                     | Sede d               | i destinazione                                            |                                                              |                          | Pref.                          | Cod. Erasi                              | mus                             | Lingua                                                                 | Refere          | nte Est.      |                       |        |          |
| HomoDage             | Stage                                                                                                    |                     | AUSTRI               | A                                                         | AUSTRIA                                                      |                          |                                |                                         |                                 |                                                                        |                 |               |                       |        |          |
| Aziende              | Juage                                                                                                    | -                   | BELGIO               |                                                           | RELGIO                                                       |                          |                                |                                         |                                 |                                                                        |                 |               |                       |        |          |
| Opportunit           | à                                                                                                    |                     | PULCA                | DIA                                                       | DULGADIA                                                     |                          |                                |                                         |                                 |                                                                        |                 |               |                       |        |          |
| Le mie opp           | oortunità                                                                                                    |                     | BULGA                |                                                           | BULGARIA                                                     |                          |                                |                                         |                                 |                                                                        |                 |               |                       |        |          |
| Le mie can           | didature                                                                                                    |                     | CIPRO                |                                                           | CIPRO                                                        |                          |                                |                                         |                                 |                                                                        |                 |               |                       |        |          |
| Le mie rice          | erche salvate                                                                                                    |                     | CROAT                | Δ                                                         | CROAZIA                                                      | 2                        |                                |                                         | <u> </u>                        |                                                                        |                 |               | _1                    | 5.13   | Ľ        |
|                      | 🔵 Scrivi qu                                                                                                    | i per ese           | guire                | la ricerca                                                | Ų (_)                                                        |                          | - e                            | <b>e</b>                                | N S                             | W                                                                      |                 | ^             | 1 <mark>8</mark> 15/1 | 1/2017 |          |

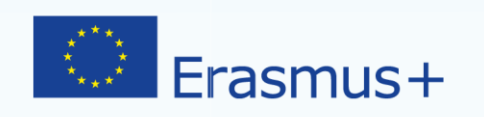

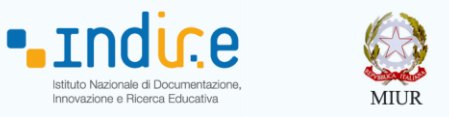

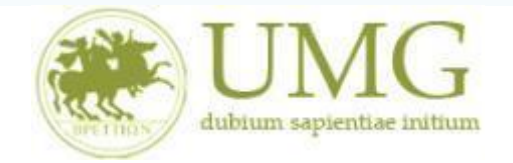

I <u>dottorandi</u> che intendono allegare pubblicazioni **devono flaggare** "Dichiaro che le copie delle pubblicazioni allegate alla presente domanda sono conformi agli originali" ed **allegare massimo numero 5** pubblicazioni in formato PDF (ciascun allegato può avere una dimensione massima di 5 MB).

| 🖷 🔁 🖾 Università deg                                                                                                    | gli Studi "Magı 🔲 Iscrizio                                                                                                    | ne alla mobilità $~	imes~+~$                                                                                                    | ^                                           |                                         |                                |                 |                 | -         | ٥ | $\times$ |
|----------------------------------------------------------------------------------------------------|----------------------------------------------------------------------------------------------------|----------------------------------------------------------------------------------------------------|---------------------------------------------|-----------------------------------------|--------------------------------|-----------------|-----------------|-----------|---|----------|
|                                                                                                    |                                                                                                    |                                                                                                    |                                             |                                         |                                |                 |                 |           |   |          |
|                                                                                                    |                                                                                                    |                                                                                                    |                                             |                                         |                                |                 |                 |           |   |          |
| $\leftrightarrow$ ) $\circlearrowright$                                                                                                    | unicz.esse3.pp.ci                                                                                                    | neca.it/auth/studente/diritto                                                                                                    | AlloStudio/Maskl                            | scrizione Mobilita.do; jsession         | id=D2E4FB318FB184              | □ ☆             | ∽≣              | h         | A |          |
| Studente                                                                                                    | HOME                                                                                                    |                                                                                                    |                                             |                                         |                                |                 |                 |           |   | ^        |
|                                                                                                    | BANDO ERASMUS TRA                                                                                                    | INEESHIP DOTTORANDI                                                                                                    |                                             |                                         |                                |                 |                 |           |   | - 6      |
|                                                                                                    | E' stata richiesta l'iscrizione al<br>Per procedere con l'iscrizione p                                                                                                    | oando di mobilità internazionale B<br>remere ISCRIVI per uscire dalla pro                                                                                                    | Bando Erasmus Traine<br>ocedura premere ANN | eship Dottorandi .<br>ULLA              |                                |                 |                 |           |   |          |
| <u></u>                                                                                                    | Verifica nel libretto gli esami i                                                                                                    | egistrati e autocertifica solamente                                                                                                    | ,<br>di esami non ancora                    | registrati sul sistema Esso? Autoce     | rtificazione esami             |                 |                 |           |   |          |
|                                                                                                    | Torna in questa pagina per eff                                                                                                    | ettuare l'iscrizione ed eventualmer                                                                                                    | ite indica brevemente                       | la motivazione per la scelta di svo     | lgere un periodo di mobilità a | all'estero in D | ichiarazioni ag | giuntive. |   |          |
| Area Riservata<br>Logout                                                                                                    | Seleziona le dichiara                                                                                                    | zioni che corrispondono alla tua s                                                                                                    | situazione                                  |                                         |                                |                 | Valore          |           |   |          |
| Cambia Password                                                                                                    | 🗌 Ho già effettuato un p                                                                                                    | eriodo di mobilità Erasmus per il s                                                                                                    | eguente numero di m                         | esi:                                    |                                |                 | [               |           |   |          |
|                                                                                                    |                                                                                                    |                                                                                                    |                                             |                                         |                                |                 |                 |           |   |          |
| Altre Carriere                                                                                                    | Non ho mai effettuate                                                                                                    | un periodo di mobilità Erasmus                                                                                                    |                                             |                                         |                                |                 |                 |           |   |          |
| Altre Carriere<br>Home                                                                                                    | Non ho mai effettuate           Ho necessità di assiste                                                                                                    | un periodo di mobilità Erasmus<br>nza speciale in relazione al mio ha                                                                                                    | andicap                                     |                                         |                                |                 |                 |           |   |          |
| Altre Carriere<br>Home<br>Segreteria                                                                                                    | Non ho mai effettuate     Ho necessità di assiste     Non ho necessità di as                                                                                                    | un periodo di mobilità Erasmus<br>nza speciale in relazione al mio ha<br>sistenza speciale                                                                                                    | andicap                                     |                                         |                                |                 |                 |           |   |          |
| Altre Carriere Home Segreteria Piano di Studio                                                                                                    | Non ho mai effettuato Ho necessità di assiste Non ho necessità di as Dichiaro che le copie                                                                                                    | un periodo di mobilità Erasmus<br>nza speciale in relazione al mio ha<br>sistenza speciale<br>delle pubblicazioni allegate alla pr                                                              | andicap<br>esente domanda sono              | conformi agli originali                 |                                |                 |                 |           |   |          |
| Altre Carriere Home Segreteria Piano di Studio Carriera Esami                                                                                           | Non ho mai effettuate     Ho necessità di assiste     Non ho necessità di as     Dichiaro che le copie                                                                                                    | un periodo di mobilità Erasmus<br>nza speciale in relazione al mio ha<br>sistenza speciale<br>Jelle pubblicazioni allegate alla pr<br>r le destinazioni                                         | andicap<br>esente domanda sono              | conformi agli originali                 |                                |                 |                 |           |   |          |
| Altre Carriere Home Segreteria Piano di Studio Carriera Esami Tirocini e stage                                                                          | Non ho mai effettuate     Ho necessità di assisti     Non ho necessità di as     Dichiaro che le copie  Selezionare le preferenze pe Sede di destinazione                                                 | un periodo di mobilità Erasmus<br>nza speciale in relazione al mio ha<br>sistenza speciale<br>delle pubblicazioni allegate alla pr<br>r le destinazioni                                         | esente domanda sono<br>Pref.                | conformi agli originali<br>Cod. Erasmus | Lingua                         | Referen         | te Est.         |           |   |          |
| Altré Carriere Home Segreteria Piano di Studio Carriera Esami Tirocini e stage HomePage Stage                                                           | Non ho mai effettuato     Ho necessità di assisti     Non ho necessità di assisti     Dichiaro che le copie  Selezionare le preferenze pe  Sede di destinazione  AUSTRIA                                  | un periodo di mobilità Erasmus<br>nza speciale in relazione al mio ha<br>sistenza speciale<br>delle pubblicazioni allegate alla pr<br>r le destinazioni<br>AUSTRIA                              | esente domanda sono                         | conformi agli originali<br>Cod. Erasmus | Lingua                         | Referen         | te Est.         |           |   |          |
| Altré Carriere Home Segreteria Piano di Studio Carriera Esami Tirocini e stage HomePage Stage Aziende                                                   | Non ho mai effettuato     Ho necessità di assisti     Non ho necessità di assisti     Dichiaro che le copie     Selezionare le preferenze pe     Sede di destinazione     AUSTRIA     BELGIO              | un periodo di mobilità Erasmus<br>nza speciale in relazione al mio ha<br>sistenza speciale<br>delle pubblicazioni allegate alla pr<br>r le destinazioni<br>AUSTRIA<br>BELGIO                    | esente domanda sono<br>Pref.                | conformi agli originali<br>Cod. Erasmus | Lingua                         | Referen         | te Est.         |           |   |          |
| Altre Carriere Home Segreteria Piano di Studio Carriera Esami Tirocini e stage HomePage Stage Azlende Opportunità Le mie enorchunità                    | Non ho mai effettuate     Ho necessità di assisti     Non ho necessità di assisti     Dichiaro che le copie     Selezionare le preferenze pe     Sede di destinazione     AUSTRIA     BELGIO     BULGARIA | un periodo di mobilità Erasmus<br>nza speciale in relazione al mio ha<br>sistenza speciale<br>delle pubblicazioni allegate alla pr<br>re destinazioni<br>AUSTRIA<br>BELGIO<br>BULGARIA          | Pref.                                       | conformi agli originali<br>Cod. Erasmus | Lingua                         | Referen         | te Est.         |           |   |          |
| Altré Carriere Home Segreteria Piano di Studio Carriera Esami Tirocini e stage HomePage Stage Azlende Opportunità Le mie opportunità Le mie candidature | Non ho mai effettuato Ho necessità di assisti Non ho necessità di assisti Dichiaro che le copie Selezionare le preferenze pe Sede di destinazione AUSTRIA BELGIO BULGARIA CIPRO                           | un periodo di mobilità Erasmus<br>nza speciale in relazione al mio ha<br>sistenza speciale<br>delle pubblicazioni allegate alla pr<br>re destinazioni<br>AUSTRIA<br>BELGIO<br>BULGARIA<br>CIPRO | Pref.                                       | conformi agli originali<br>Cod. Erasmus | Lingua                         | Referen         | te Est.         |           |   |          |

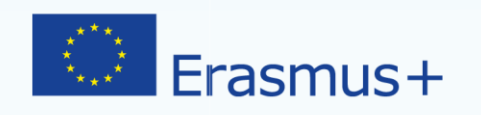

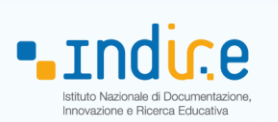

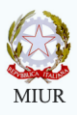

| ← → ♡ ⋒                                                       | unicz.esse3.pp. <b>cineca.it</b> /auth/studente                                                                                     | /dirittoAlloStudio/DettaglioMobil          |                                      |                      |                        |           |          |   |
|---------------------------------------------------------------|----------------------------------------------------------------------------------------------------|--------------------------------------------|--------------------------------------|----------------------|------------------------|-----------|----------|---|
| <b>.</b>                                                      | TENEIONE, SC HOI CONCINH LISCHENNE NON SCI NUL                                                                                      |                                            | ita.do?BANDO_ID=42&operatior         | n=iscr               | ☆ 造                    | l_        | A        |   |
|                                                               | ati dal bando                                                                                                    | neneo uegn neneu                           |                                      |                      |                        |           | Indietro |   |
| Area Riservata<br>Logout<br>Cambia Password<br>Altre Carriere | Titolo: Bando Erasmus Traineeship Dottor<br>ipologia del Bando: Traineeship<br>Compilazion<br>domande:<br>Conferma<br>assegnazione: | andi                                       |                                      |                      |                        |           |          |   |
| Segreteria s                                                  | crizione                                                                                                    | indune de la Conferme Induite              |                                      |                      |                        |           |          | 1 |
| Piano di Studio                                               | bando bando                                                                                                    | modificabili)                              | ne al bando e Stampa domanda di pari | tecipazione(i dati d | lett iscrizione non sa | ranno più | 1        |   |
| Carriera                                                      | edi di destinazione scelte                                                                                                    |                                            |                                      |                      |                        |           |          |   |
| Esami                                                         | ede di destinazione                                                                                                    | Cod. Erasmus                               | Referente Int.                       | Posti                | Durata (mesi)          |           |          | 1 |
| Tirocini e stage                                              | USTRIA AUSTRIA                                                                                                    |                                            |                                      | 100                  |                        |           |          |   |
| Homerage Stage                                                | llegati<br>fettuare l'upload degli allegati obbligatori per la parte<br>Inserisci un nuovo allegato<br>n è presente alcun allegato. | ecipazione al bando (tipo di utilizzo "Isc | rizione al bando").                  |                      |                        |           |          | 1 |

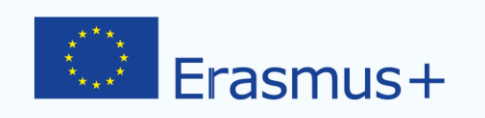

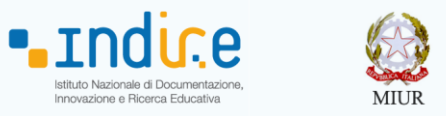

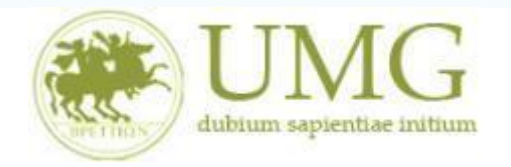

8) A questo punto è possibile **<u>selezionare</u>** il PAESE di destinazioni prescelto per la mobilità.

| 🖻 \land 🎯 Citrix Receiver                                    | ESSE3                                                               | _UNICZ_TEST                                              | 🗖 Iscrizione alla m                                                          | obilità $\times$ +                                   | $\sim$                            |                                                     |                   |                 | - 0                 | ×        |
|--------------------------------------------------------------|---------------------------------------------------------------------|----------------------------------------------------------|------------------------------------------------------------------------------|------------------------------------------------------|-----------------------------------|-----------------------------------------------------|-------------------|-----------------|---------------------|----------|
| $\leftarrow \rightarrow \circlearrowright ~ \Leftrightarrow$ | unicz.esse3.pp. <b>c</b>                                            | ineca.it/auth/studen                                     | te/dirittoAlloStudio/Masl                                                    | dscrizioneMobilita                                   | .do;jsessior                      | nid=9EC8B0A2B6FF4A                                  | □ ☆               | ∽≦              | LĖ                  |          |
| Bising Coolern sapericiae and                                |                                                                     |                                                          |                                                                              |                                                      |                                   |                                                     |                   |                 |                     | <u>^</u> |
| Home                                                         |                                                                     |                                                          |                                                                              |                                                      |                                   |                                                     |                   |                 |                     |          |
| Studente                                                     | HOME                                                                |                                                          |                                                                              |                                                      |                                   |                                                     |                   |                 |                     |          |
|                                                              | BANDO ERASMUS TR                                                    | AINEESHIP STUDE                                          | NTI ISCRITT                                                                  |                                                      |                                   |                                                     |                   |                 |                     |          |
| <b>_</b>                                                     | E' stata richiesta l'iscrizione a<br>Per procedere con l'iscrizione | bando di mobilità inter<br>premere ISCRIVI per usci      | nazionale <mark>Bando Erasmus Trair</mark><br>ire dalla procedura premere AN | neeship Studenti<br>NULLA                            |                                   |                                                     |                   |                 |                     | _        |
| <u>.</u>                                                     | Verifica nel libretto gli esami<br>Torna in questa pagina per el    | registrati e autocertifica<br>fettuare l'iscrizione ed e | a solamente gli esami non ancor<br>ventualmente indica brevement             | ra registrati sul sistema<br>te la motivazione per l | a Esse3.Autoce<br>a scelta di svo | ertificazione esami<br>Igere un periodo di mobilità | all'estero in Dic | hiarazioni aggi | untive.             |          |
| Area Riservata                                               | Seleziona le dichia                                                 | razioni che corrispondo                                  | no alla tua situazione                                                       |                                                      |                                   |                                                     | Valore            |                 |                     |          |
| Cambia Password                                              | Ho già effettuato u                                                 | n periodo di mobilità Era                                | smus per il seguente numero di                                               | mesi:                                                |                                   |                                                     |                   |                 |                     |          |
| Altre Carriere                                               | Non ho mai effettu                                                  | ato un periodo di mobilit                                | à Erasmus                                                                    |                                                      |                                   |                                                     |                   |                 |                     |          |
| Home                                                         | Ho necessità di ass                                                 | stenza speciale in relazio                               | one al mio handicap                                                          |                                                      |                                   |                                                     |                   |                 |                     |          |
| Segreteria                                                   | Non sono studente                                                   | iscritto fuori corso e/o ri                              | petente per più di due volte                                                 |                                                      |                                   |                                                     |                   |                 |                     |          |
| Piano di Studio                                              | Non ho necessità d                                                  | assistenza speciale                                      |                                                                              |                                                      |                                   |                                                     |                   |                 |                     |          |
| Carriera<br>Esami                                            | Selezionare le preferenze p                                         | er le destinazioni                                       |                                                                              |                                                      |                                   |                                                     |                   |                 |                     |          |
| Laurea                                                       | Sede di destinazione                                                |                                                          |                                                                              |                                                      | Pref.                             | Cod. Erasmus                                        | Lingua            | Referente       | Est.                |          |
| Tirocini e stage                                             | AUSTRIA                                                             |                                                          | AUSTRIA                                                                      | -                                                    |                                   |                                                     |                   |                 |                     |          |
| HomePage Stage                                               | BELGIO                                                              |                                                          | BELGIO                                                                       |                                                      |                                   |                                                     |                   |                 |                     |          |
| Opportunità                                                  | BULGARIA                                                            |                                                          | BULGARIA                                                                     |                                                      |                                   |                                                     |                   |                 |                     |          |
| Le mie opportunità                                           | CIPRO                                                               |                                                          | CIPRO                                                                        |                                                      | $\sim$                            |                                                     |                   |                 |                     |          |
| Le mie candidature                                           | CROAZIA                                                             |                                                          | CROAZIA                                                                      |                                                      | $\sim$                            |                                                     |                   |                 |                     |          |
| Gestione tirocini                                            | DANIMARCA                                                           |                                                          | DANIMARCA                                                                    |                                                      | $\sim$                            |                                                     |                   |                 |                     |          |
| Proposta di stage                                            | ESTONIA                                                             |                                                          | ESTONIA                                                                      |                                                      |                                   |                                                     |                   |                 |                     |          |
| Mobilità internazionale                                      | FINLANDIA                                                           |                                                          | FINLANDIA                                                                    |                                                      |                                   |                                                     |                   |                 |                     |          |
| 🗧 🔘 Scrivi qui per e                                         | eseguire la ricerca                                                 | Ū (□)                                                    | 🔒 📄 e                                                                        | <b>()</b>                                            | W                                 |                                                     |                   | ^ ⊄⊗            | 16.39<br>15/11/2017 |          |

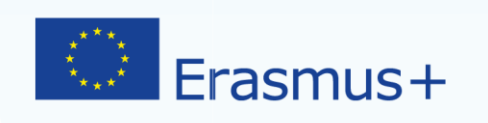

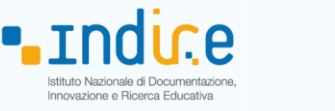

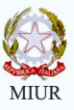

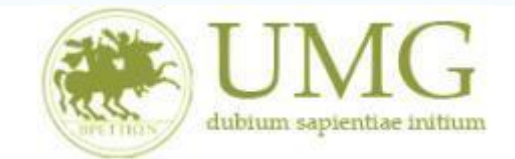

## **IMPORTANTE**

9) **Tutti i candidati** <u>devono indicare, nell'apposito box denominato "Dichiarazioni aggiuntive", la lingua</u> <u>in cui intendono sostenere la prova per l'accertamento della conoscenza linguistica</u>, scegliendo fra la lingua inglese oppure la lingua in uso nel paese di destinazione, se la lingua in uso è il francese, lo spagnolo o il tedesco.

**N. B.** Nel caso in cui il candidato omettesse di indicare la lingua scelta per la prova linguistica, non potrà successivamente esercitare tale opzione e dovrà sostenere la predetta prova nella lingua in uso nel paese di destinazione, se la lingua in uso è il francese, lo spagnolo o il tedesco, in tutti gli altri casi in lingua inglese.

| 🖻 🖅 🎯 Citrix Receiver                                           | ESSE3_UNICZ_TEST                                       | 📋 Iscrizione alla mobilità          | × + ~                                 |                    | - 0                 | ×   |
|-----------------------------------------------------------------|--------------------------------------------------------|-------------------------------------|---------------------------------------|--------------------|---------------------|-----|
| $\leftrightarrow \rightarrow \circlearrowright$                 | unicz.esse3.pp.cineca.it/auth/studer                   | te/dirittoAlloStudio/MaskIscrizione | Mobilita.do;jsessionid=9EC8B0A2B6FF4A |                    | LE                  | ••• |
| Ciclo Unico                                                     | POLONIA                                                | POLONIA                             |                                       |                    |                     |     |
| Corsi di Formazione<br>Master 1°livello                         | PORTOGALLO                                             | PORTOGALLO                          | $\checkmark$                          |                    |                     |     |
| Master 2°livello                                                | REGNO UNITO                                            | REGNO UNITO                         |                                       |                    |                     |     |
| Dottorati                                                       | REPUBBLICA CECA                                        | REPUBBLICA CECA                     |                                       |                    |                     |     |
| Accesso ai corsi a numero                                       | ROMANIA                                                | ROMANIA                             |                                       |                    |                     |     |
| programmato                                                     | SLOVACCHIA                                             | SLOVACCHIA                          |                                       |                    |                     |     |
| Informazioni Ateneo                                             | SLOVENIA                                               | SLOVENIA                            | $\square$                             |                    |                     |     |
| Sede dell'ateneo<br>Organizzazione generale                     | SPAGNA                                                 | SPAGNA                              | $\square$                             |                    |                     |     |
| Servizi di sostegno d'ateneo                                    | SVEZIA                                                 | SVEZIA                              | $\searrow$                            |                    |                     |     |
| Regolamento didattico di<br>ateneo                              | UNGHERIA                                               | UNGHERIA                            | $\square$                             |                    |                     |     |
| Altri regolamenti dell'ateneo                                   | ISLANDA                                                | ISLANDA                             | $\searrow$                            |                    |                     |     |
| Procedure di immatricolazione                                   | LIECHTENSTEIN                                          | LIECHTENSTEIN                       | $\searrow$                            |                    |                     |     |
| Informazioni Studente                                           | NORVEGIA                                               | NORVEGIA                            | $\square$                             |                    |                     |     |
| Alloggi e servizi di ristorazione                               | EX REPUBBLICA DI MACEDONIA                             | EX REPUBBLICA DI MACEDONIA          | $\square$                             |                    |                     |     |
| Servizi medici per gli studenti<br>Servizi per gli studenti con | TURCHIA                                                | TURCHIA                             | $\sim$                                |                    |                     |     |
| esigenze speciali                                               | Indicatori di merito                                   |                                     |                                       |                    |                     | - I |
| Assicurazioni<br>Servizi di sostegno economica                  | Media ponderata voti: 25,1<br>N. esami conteggiati: 18 | 7                                   | Cfu:                                  | 143                |                     | - 1 |
| Servizi di sostegno economica<br>Servizi di segreteria          | Dichiarazioni aggiuntive:                              |                                     |                                       |                    |                     |     |
| Mobilità internazionale<br>Corsi di lingua, informatici e       | 7                                                      |                                     |                                       |                    |                     | - 1 |
| altri                                                           |                                                        |                                     |                                       |                    |                     |     |
| Attrezzature sportive                                           |                                                        |                                     |                                       |                    |                     |     |
| Associazioni studentesche                                       |                                                        | _                                   | _                                     |                    |                     |     |
| Elezioni Studentesche                                           | Proseg                                                 | ui                                  | A                                     | nnulla             |                     | - 1 |
| Sottoscrizione Liste                                            |                                                        |                                     |                                       |                    |                     |     |
| 📫 🔘 Scrivi qui per e                                            | seguire la ricerca 🛛 📮 🕞                               | 🔒 🚍 😑 🥹                             | <b>9</b>                              | ^ 4 <mark>×</mark> | 16.45<br>15/11/2017 |     |

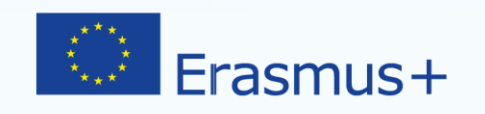

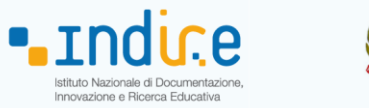

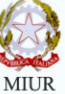

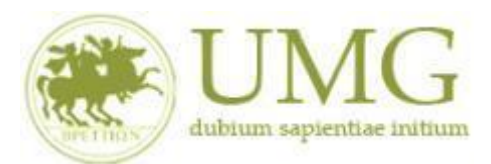

# 10) Dopo che hai finito di compilare la domanda <u>clicca</u> sul pulsante "**Prosegui**"

| 🖻 < 🎯 Citrix Receiver                                                 | ESSE3_UNICZ_TEST                     | Iscrizione alla mobilità              | + ~                            |            | -   | ٥               | ×   |
|-----------------------------------------------------------------------|--------------------------------------|---------------------------------------|--------------------------------|------------|-----|-----------------|-----|
| $\leftrightarrow$ $\rightarrow$ $\circlearrowright$ $\textcircled{a}$ | unicz.esse3.pp.cineca.it/auth/studer | nte/dirittoAlloStudio/MaskIscrizioneM | obilita.do;jsessionid=9EC8B0A2 | B6FF4A 🛄 🛣 | 喧 侃 | Ê               |     |
| Ciclo Unico                                                           | POLONIA                              | POLONIA                               |                                |            |     |                 |     |
| Corsi di Formazione<br>Master 1°livello                               | PORTOGALLO                           | PORTOGALLO                            |                                |            |     |                 |     |
| Master 2° livello                                                     | REGNO UNITO                          | REGNO UNITO                           |                                |            |     |                 |     |
| Dottorati                                                             | REPUBBLICA CECA                      | REPUBBLICA CECA                       |                                |            |     |                 |     |
| Corso di Specializzazione<br>Accesso ai corsi a numero                | ROMANIA                              | ROMANIA                               | $\overline{}$                  |            |     |                 |     |
| programmato                                                           | SLOVACCHIA                           | SLOVACCHIA                            |                                |            |     |                 |     |
| Informazioni Ateneo                                                   | SLOVENIA                             | SLOVENIA                              |                                |            |     |                 |     |
| Sede dell'ateneo                                                      | SPAGNA                               | SPAGNA                                |                                |            |     |                 |     |
| Organizzazione generale<br>Servizi di sostegno d'ateneo               | SVEZIA                               | SVEZIA                                |                                |            |     |                 |     |
| Regolamento didattico di                                              | UNGHERIA                             | UNGHERIA                              |                                |            |     |                 |     |
| ateneo<br>Altri regolamenti dell'ateneo                               | ISLANDA                              | ISLANDA                               |                                |            |     |                 |     |
| Procedure di immatricolazione                                         | LIECHTENSTEIN                        | LIECHTENSTEIN                         |                                |            |     |                 |     |
| Informazioni Studente                                                 | NORVEGIA                             | NORVEGIA                              | $\overline{}$                  |            |     |                 | *** |
| Alloggi e servizi di ristorazione                                     | EX REPUBBLICA DI MACEDONIA           | EX REPUBBLICA DI MACEDONIA            |                                |            |     |                 |     |
| Servizi medici per gli studenti                                       | TURCHIA                              | TURCHIA                               |                                |            |     |                 |     |
| Servizi per gli studenti con<br>esigenze speciali                     | Indicatori di merito                 |                                       |                                |            |     |                 | i   |
| Assicurazioni                                                         | Media ponderata voti: 25,1           | 17                                    |                                |            |     |                 | С I |
| Servizi di sostegno economico                                         | N. esami conteggiati: 18             |                                       | Cfu:                           | 143        |     |                 |     |
| Servizi di segreteria                                                 | Dichiarazioni aggiuntive:            |                                       |                                |            |     |                 |     |
| Mobilità internazionale                                               |                                      |                                       |                                |            |     |                 |     |
| Corsi di lingua, informatici e<br>altri                               |                                      |                                       |                                |            |     |                 |     |
| Attrezzature sportive                                                 |                                      |                                       |                                |            |     |                 |     |
| Attività culturali e sociali                                          |                                      |                                       |                                |            |     |                 |     |
| Associazioni studentesche                                             |                                      |                                       |                                |            |     |                 | - 1 |
| Elezioni Studentesche                                                 | Proseg                               | ui                                    |                                | Annulla    |     |                 | - 1 |
| Sottoscrizione Liste                                                  |                                      |                                       |                                |            |     |                 |     |
| 🗧 🔘 Scrivi qui per es                                                 | seguire la ricerca 🛛 📮 🗔             | 🕆 📄 🤮 🥘                               | <b>0</b> 5                     |            |     | 5.45<br>1 (2017 |     |

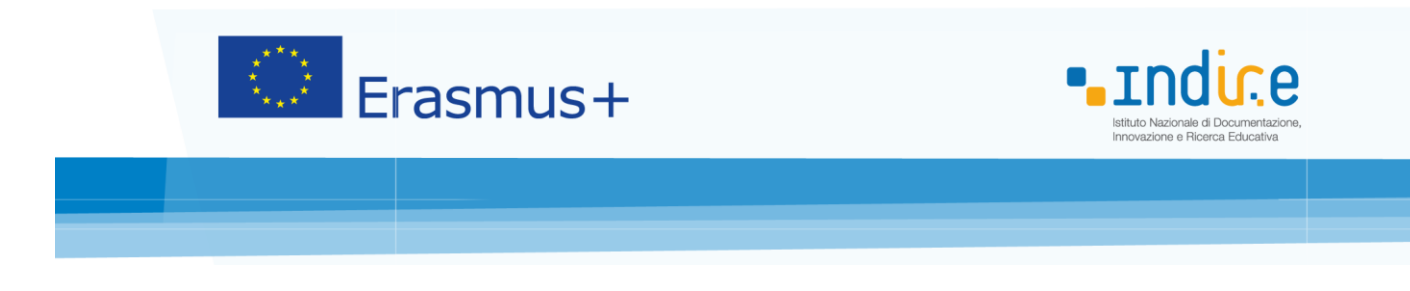

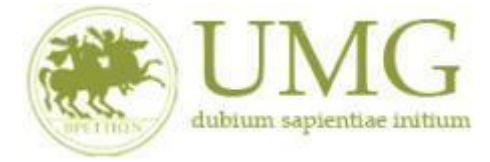

### 11) Tutti i candidati potranno allegare alla candidatura l'eventuale lettera d'intenti sottoscritta dall'ente

ospitante, nell'apposito spazio dedicato all'effettuazione degli upload degli allegati obbligatori per la partecipazione al bando.

#### Ai fini della selezione non sarà ammessa altra forma di presentazione della predetta lettera d'intenti.

Il mancato inserimento della lettera di intenti nella domanda di partecipazione on line non costituisce causa di esclusione dalla selezione.

| 🖻 🖅 🎯 Citrix Receiver                                                                                                    | ESSE3_UNICZ_TEST                                                                      | 🗖 Dettaglio bandi mobiliti 🗲                 | < + ~                                    |                 |                       | -         | ٥        | ×   |
|----------------------------------------------------------------------------------------------------|---------------------------------------------------------------------------------------|----------------------------------------------|------------------------------------------|-----------------|-----------------------|-----------|----------|-----|
| $\leftrightarrow$ ) $\circlearrowright$                                                                                                    | unicz.esse3.pp.cineca.it/auth/studente                                                | e/dirittoAlloStudio/DettaglioMobili          | ta.do?BANDO_ID=39&operation=is           | cr 🛄            | ☆ ☆                   | h         | Ê        |     |
| debrain saparitisa nudi                                                                                                    |                                                                                       |                                              |                                          |                 |                       |           |          | ^   |
| Home                                                                                                    |                                                                                       |                                              |                                          |                 |                       |           |          |     |
| Studente                                                                                                    | HOME                                                                                  |                                              |                                          |                 |                       |           |          |     |
|                                                                                                    | DETTAGLIO BANDO                                                                       |                                              |                                          |                 |                       |           |          | - 1 |
| 2                                                                                                    | Dati del bando                                                                        |                                              |                                          |                 |                       |           | Indietro |     |
| Area Riservata                                                                                                    | Titolo: Bando Erasmus Traineeship Stude                                               | enti iscritti                                |                                          |                 |                       |           |          | - 1 |
| Logout<br>Cambia Password                                                                                                    | Compilazione                                                                          |                                              |                                          |                 |                       |           |          |     |
| Altre Carriere                                                                                                    | Conferma<br>assegnazione:                                                             |                                              |                                          |                 |                       |           |          | - 1 |
| Home                                                                                                    | Iscrizione                                                                            |                                              |                                          |                 |                       |           |          | . 1 |
| Segreteria                                                                                                    | Rimuovi iscrizione al Astampa promemori                                               | a iscrizione al 🛛 🖨 Conferma Iscrizio        | ne al bando e Stampa domanda di partecip | azione(i dati d | ell'iscrizione non sa | ranno più | ì        |     |
|                                                                                                    |                                                                                       |                                              |                                          |                 |                       |           |          |     |
| Piano di Studio                                                                                                    | bando bando                                                                           | modificabili)                                |                                          |                 |                       |           |          |     |
| Piano di Studio<br>Carriera                                                                                                    | bando bando<br>Sedi di destinazione scelte                                            | modificabili)                                |                                          |                 |                       |           |          |     |
| Piano di Studio<br>Carriera<br>Esami                                                                                                    | bando bando<br>Sedi di destinazione scelte<br>Sede di destinazione                    | modificabili)<br>Cod. Erasmus                | Referente Int.                           | Posti           | Durata (mesi)         |           |          |     |
| Piano di Studio<br>Carriera<br>Esami<br>Laurea<br>Tirocini e stage                                                                                                    | bando bando<br>Sedi di destinazione scelte<br>Sede di destinazione<br>AUSTRIA AUSTRIA | modificabili) Cod. Erasmus                   | Referente Int.                           | Posti<br>100    | Durata (mesi)<br>4    |           |          |     |
| Piano di Studio<br>Carriera<br>Esami<br>Laurea<br>Tirocini e stage<br>HomePage Stage<br>Aziende<br>Opportunità<br>Le mie opportunità<br>Le mie opportunità<br>Le mie ciandidature<br>Le mie ricerche salvate<br>Gestione tirocini<br>Proposta di stage<br>Mobilità internazionale | bando     bando       Sedi di destinazione scelte                                     | tecipazione al bando (tipo di utilizzo "Iscr | Referente Int.                           | Posti<br>100    | Durata (mesi)<br>4    |           |          |     |

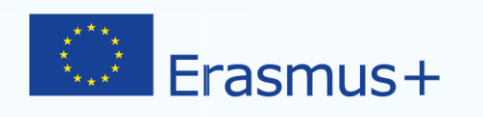

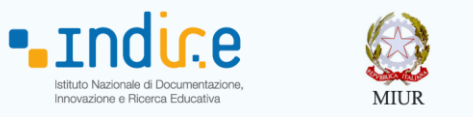

**12) Cliccando** su "**Stampa promemoria iscrizione al bando**" è possibile <u>controllare</u> la correttezza della procedura di compilazione e dei dati inseriti.

# **ATTENZIONE:** La voce stampa promemoria non costituisce invio della domanda!

| 🖻 🔄 🎯 Citrix Receiver                                                                                                    | ESSE3_UNICZ_TEST                                                                                                    | -                    | ٥                | ×   |
|----------------------------------------------------------------------------------------------------|----------------------------------------------------------------------------------------------------|----------------------|------------------|-----|
| $\leftrightarrow$ $\supset$ $\circlearrowright$                                                                                         | 🔒 unicz.esse3.pp. <b>cineca.it</b> /auth/studente/dirittoAlloStudio/DettaglioMobilita.do?BANDO_ID=39&operation=iscr 🔟 📩 🏅                                                                              |                      | Ŕ                |     |
| Home                                                                                                    |                                                                                                    |                      |                  | ^   |
| Studente                                                                                                    | HOME<br>DETTAGLIO BANDO                                                                                                    |                      |                  | П   |
| -                                                                                                    |                                                                                                    |                      | Indietro         |     |
| Area Riservata                                                                                                    | Dati del bando<br>Titolo: Bando Erasmus Traineeship Studenti iscritti<br>Tipologia del Bando: Traineeship                                                                                              |                      |                  | 1   |
| Logout<br>Cambia Password<br>Altre Carriere                                                                                             | Compilazione<br>domande:<br>Conferma<br>assenzione:                                                                                                    |                      |                  |     |
| Home<br>Segreteria                                                                                                    | Iscrizione                                                                                                    | n saranno i          | più              |     |
| Piano di Studio<br>Carriera                                                                                                    | bando bando modificabili)<br>Sedi di destinazione scelte                                                                                                    |                      |                  | . 1 |
| Esami<br>Laurea                                                                                                    | Sede di destinazione Cod. Erasmus Referente Int. Posti Durata (mesi)                                                                                                    |                      |                  |     |
| Tirocini e stage                                                                                                    | AUSTRIA AUSTRIA 100 4                                                                                                    |                      |                  | -   |
| Aziende<br>Opportunità<br>Le mie opportunità<br>Le mie candidature<br>Le mie ricerche salvate<br>Gestione tirocini<br>Proposta di stage | Allegati<br>Effettuare l'upload degli allegati obbligatori per la partecipazione al bando (tipo di utilizzo "Iscrizione al bando").<br>i Inserisci un nuovo allegato<br>Non è presente alcun allegato. |                      |                  |     |
| Mobilità internazionale                                                                                                    | eseguire la ricerca 🛛 🖟 📄 📄 🧰 🍋 🧕 💁 🏧                                                                                                    | ₫ <mark>⊗</mark> 15/ | 16.57<br>11/2017 |     |

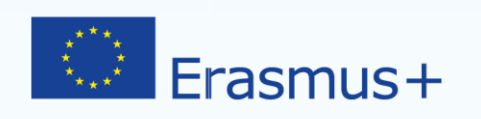

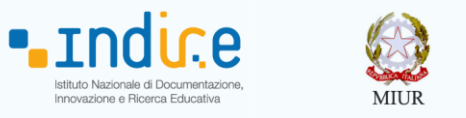

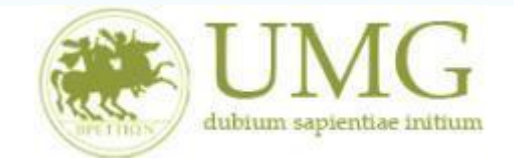

Qualora fosse necessario apportare eventuali modifiche ai dati già inseriti scegliere l'opzione

"Rimuovi iscrizione al bando" e ricominciare la procedura, modificando i dati già presenti nel

sistema.

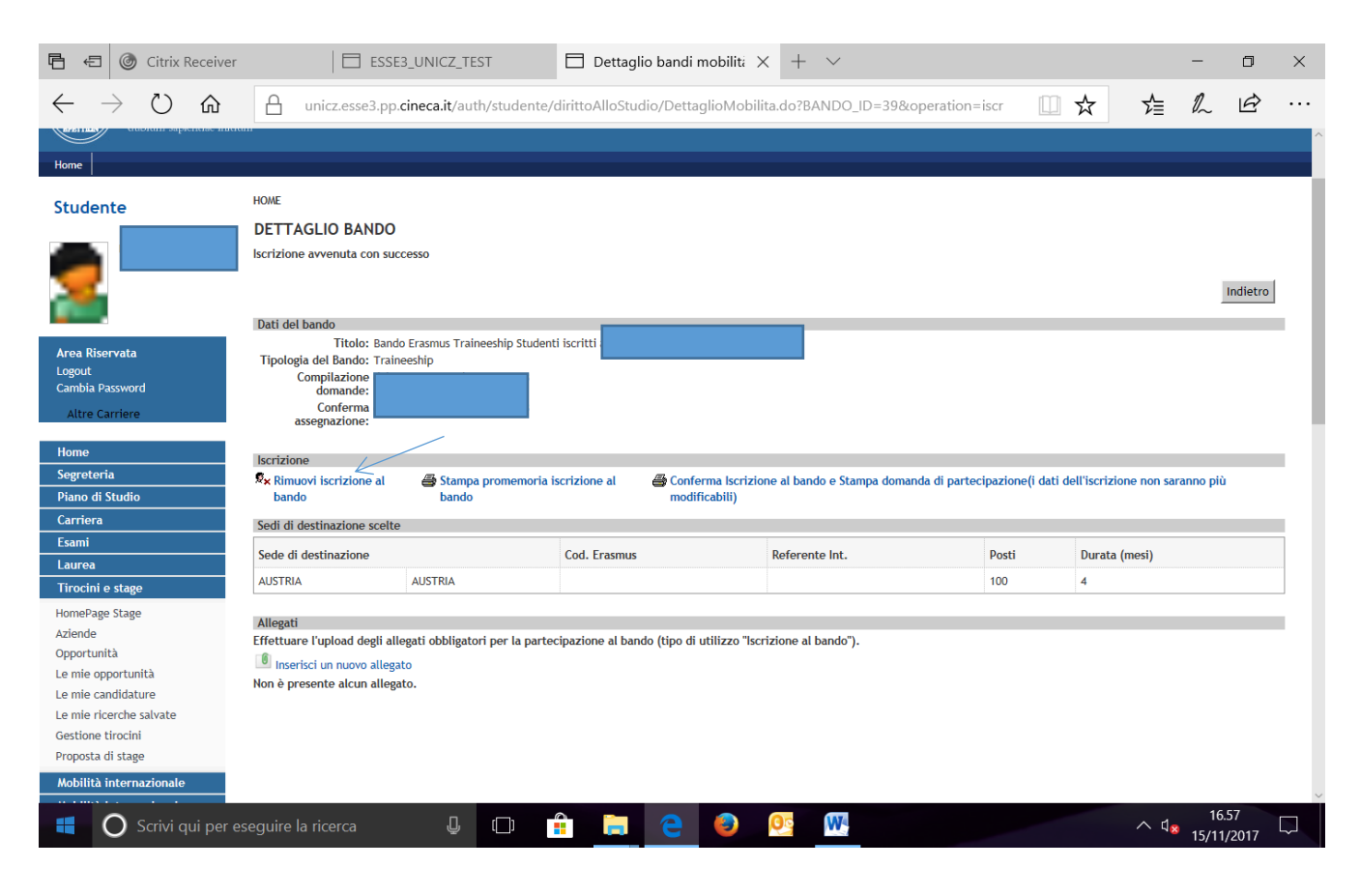

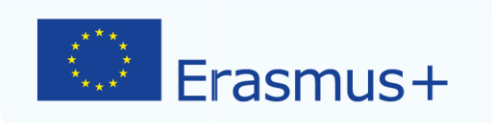

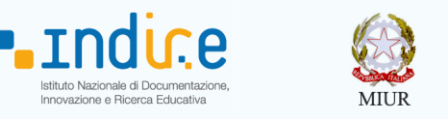

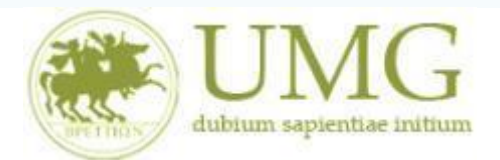

13)Per presentare la domanda <u>DEVI</u> cliccare su "Conferma Iscrizione al bando e Stampa domanda di partecipazione (i dati dell'iscrizione non saranno più modificabili)" ed infine premere il pulsante "Conferma".

## **ATTENZIONE!**

- ✓ <u>Se non confermi l'iscrizione non sei nell'elenco degli iscritti;</u>
- <u>Una volta selezionata quest'ultima opzione NON sarà più possibile cambiare i dati</u> <u>inseriti. Pertanto, verificare con attenzione che non siano stati fatti degli errori</u> <u>nella compilazione della domanda.</u>

| 🖻 🔄 🎯 Citrix Receiver                                                                                                    | ESSE3_UNICZ_TEST Dettaglio bandi r                                                                                                    | nobiliti $	imes$ + $	imes$                            |                             | -                      | ٥              | ×   |
|----------------------------------------------------------------------------------------------------|----------------------------------------------------------------------------------------------------|-------------------------------------------------------|-----------------------------|------------------------|----------------|-----|
| $\leftrightarrow$ ) $\circlearrowright$                                                                                                    | unicz.esse3.pp. <b>cineca.it</b> /auth/studente/dirittoAlloStudio/Detta                                                                                             | glioMobilita.do?BANDO_ID=39&operation=isc             | □ ☆                         | √≣ <i>l</i> ~          | Ŕ              |     |
| Home                                                                                                    |                                                                                                    |                                                       |                             |                        |                | ^   |
| Studente                                                                                                    |                                                                                                    |                                                       |                             |                        |                |     |
| 2                                                                                                    | Iscrizione avvenuta con successo                                                                                                    |                                                       |                             |                        | Indietro       |     |
| Area Riservata<br>Logout<br>Cambia Password<br>Altre Carriere                                                                                                    | Dati del bando Titolo: Bando Erasmus Traineeship Studenti iscritti Tipologia del Bando: Traineeship Compilazione domande: Conferma assegnazione:                    |                                                       |                             |                        |                |     |
| Home                                                                                                    | Iscrizione                                                                                                    | /                                                     |                             |                        |                | - 1 |
| Segreteria                                                                                                    | Rimuovi iscrizione al 😂 Stampa promemoria iscrizione al 🖨 Confe                                                                                                    | rma Iscrizione al bando e Stampa domanda di partecipa | tione(i dati dell'iscrizion | e non saranno p        | iù             |     |
| Carriera                                                                                                    | bando bando modi                                                                                                    | (cabiti)                                              |                             |                        |                |     |
| Esami                                                                                                    | Sedi di destinazione scelte                                                                                                    |                                                       |                             |                        |                |     |
| Laurea                                                                                                    | Sede di destinazione Cod. Erasmus                                                                                                    | Referente Int. Po                                     | sti Durata (n               | nesi)                  |                |     |
| Tirocini e stage                                                                                                    | AUSTRIA AUSTRIA                                                                                                    | 10                                                    | 0 4                         |                        |                |     |
| HomePage Stage<br>Aziende<br>Opportunità<br>Le mie opportunità<br>Le mie candidature<br>Le mie ricerche salvate<br>Gestione tirocini<br>Proposta di stage<br>Mobilità internazionale | Allegati<br>Effettuare l'upload degli allegati obbligatori per la partecipazione al bando (tipo di<br>Inserisci un nuovo allegato<br>Non è presente alcun allegato. | utilizzo "Iscrizione al bando").                      |                             |                        |                |     |
| 📕 🔘 Scrivi qui per e                                                                                                    | seguire la ricerca 🔱 🗇 🔒 📄 🤶                                                                                                    | 🥹 💁 🚾                                                 |                             | ∧ ⊈ <mark>⊗</mark> 15/ | 6.57<br>1/2017 |     |

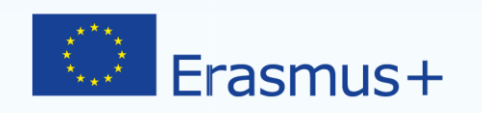

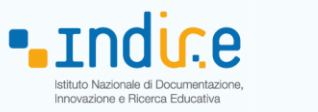

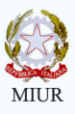

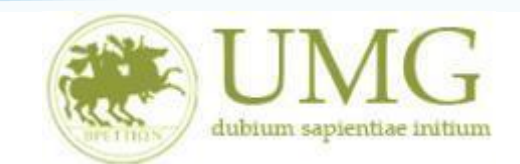

| 🖻 🖅 🗖 Conferma iscrizione                                                                                                    | es x + √ – ♂ x                                                                                                    |
|----------------------------------------------------------------------------------------------------|----------------------------------------------------------------------------------------------------|
| $\leftarrow$ $\rightarrow$ $\circlearrowright$ $\bigcirc$                                                                                                    | unicz.esse3.pp.cineca.it/auth/studente/dirittoAlloStudio/StampaCertificatoMobilitaUff.dojsessionid=CD105B883BA160B6EE4ADD0A26 🔟 🕁 🏂 💪 🗠 …                                                                                                    |
| Ambient                                                                                                    |                                                                                                    |
| UMA<br>Ubbitm sapientiae in                                                                                                    | Esse3 Servizi online                                                                                                    |
| Studente                                                                                                    | - Conferma iscrizione e Stampa definitiva                                                                                                    |
| 2                                                                                                    | Attenzionel     Per procedere premere il pulsante 'Conferma', per annullare l'operazione premere il pulsante 'Indietro'. Si ricorda che confermando l'operazione i dati     dell'iscrizione non saranno più modificabili.     Conferma Indietro |
| Area Riservata<br>Logout<br>Cambia Password                                                                                                    |                                                                                                    |
| Home                                                                                                    |                                                                                                    |
| Diano di Studio                                                                                                    |                                                                                                    |
| Carriera                                                                                                    |                                                                                                    |
| Esami                                                                                                    |                                                                                                    |
| Tirocini e stage                                                                                                    |                                                                                                    |
| HomePage Stage<br>Aziende<br>Opportunità<br>Le mie opportunità<br>Le mie candidature<br>Le mie ricerche salvate<br>Gestione tirocini<br>Proposta di stage<br>Mobilità internazionale<br>Mobilità internazionale<br>Bandi di mobilità studenti UMG |                                                                                                    |
| Valutazione attività superate                                                                                                    |                                                                                                    |
| Questionari valutazione                                                                                                    |                                                                                                    |

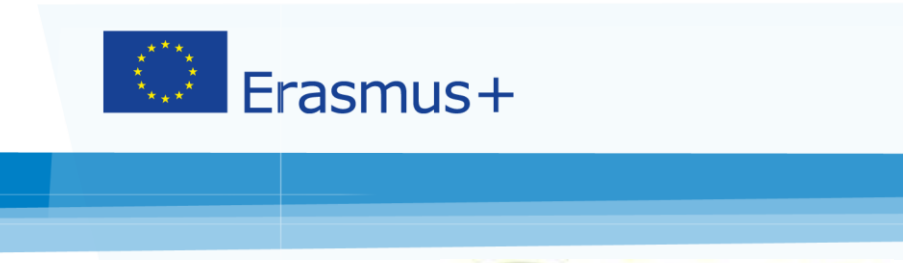

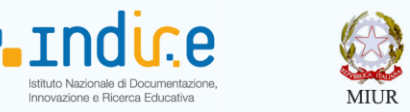

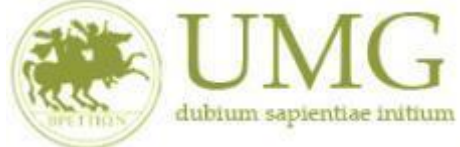

## N.B.

Il modulo di candidatura al bando Erasmus Traineeship è stato mutuato, nel sistema esse 3, dal modulo di candidatura al bando Erasmus Studio. Pertanto nella stampa della domanda di partecipazione compariranno alcune diciture non corrispondenti a quanto previsto nel Bando Erasmus Traineeship 18-19, in particolare:

- Per quanto concerne la dicitura " di poter frequentare un periodo di studi presso una delle seguenti Università con cui è attiva la mobilità studentesca...... in ordine di preferenza": resta inteso che si tratta di una mobilità per fini traineeship e che lo studente ha potuto scegliere, nel corso della compilazione della domanda, un solo Paese di destinazione.
- Per quanto concerne la dicitura "la sottoscritta dichiara inoltre le seguenti informazioni relative ad altri esami superati e/o ulteriori conoscenze linguistiche": la lingua che compare è quella scelta per l'accertamento della conoscenza linguistica.
- Per quanto concerne la domanda di partecipazione degli specializzandi dell'Area Giuridica, gli esami superati che eventualmente dovessero comparire all'interno della predetta istanza non sono rilevanti ai fini della valutazione della candidatura, ai sensi dell'art. 8 del bando di selezione.